The OECD QSAR Toolbox for Grouping Chemicals into Categories

## OECD QSAR Toolbox v.4.1

Example illustrating endpoint vs. endpoint correlation using ToxCast data

## **Outlook**

### • Background

- Objectives
- The exercise
- Workflow

## Background

This presentation is designed to introduce the user with:

- ToxCast database as part of the Toolbox database
- Illustration of endpoint vs. endpoint correlations using:
  - ToxCast data
  - ToxCast and Estrogen receptor data

## **Outlook**

- Background
- Objectives
- The exercise
- Workflow

## **Objectives**

• This presentation demonstrates endpoint vs. endpoint correlations using ToxCast and Estrogen receptor data

## **Outlook**

- Background
- Objectives
- The exercise
- Workflow

## The exercise

- Illustration of endpoint data correlations using the ToxCast and estrogen binding data between two type data:
  - > AC50 vs. AC50 endpoints associated with different test type
  - > AC50 vs. Estrogen receptor binding data

## **Outlook**

- Background
- Objectives
- The exercise
- Workflow

## Workflow

- The Toolbox has six modules which are typically used in a workflow:
  - Chemical Input
  - Profiling
  - Endpoints
  - Category Definition
  - Filling Data Gaps
  - Report
- In this example we will use the modules in a different order, tailored to the aims of the example.

## **Outlook**

- Background
- Objectives
- The exercise
- Workflow
  - Load ToxCast database

## **ToxCast database** Loading database

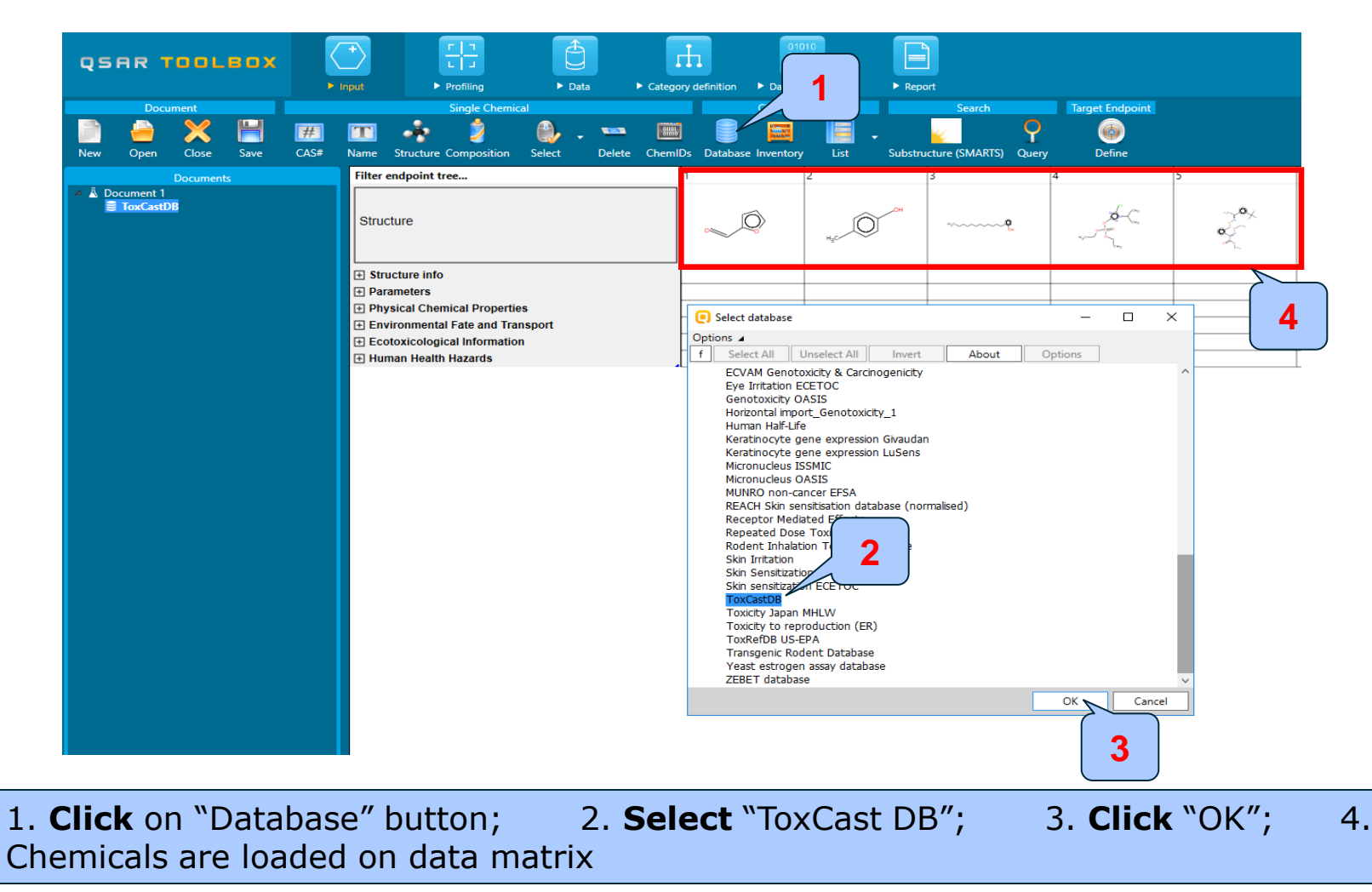

The OECD QSAR Toolbox for Grouping Chemicals into Categories

## **ToxCast database** Sidebar of database relevancy

Once the endpoint is selected, the relevant databases are getting green highlighted.

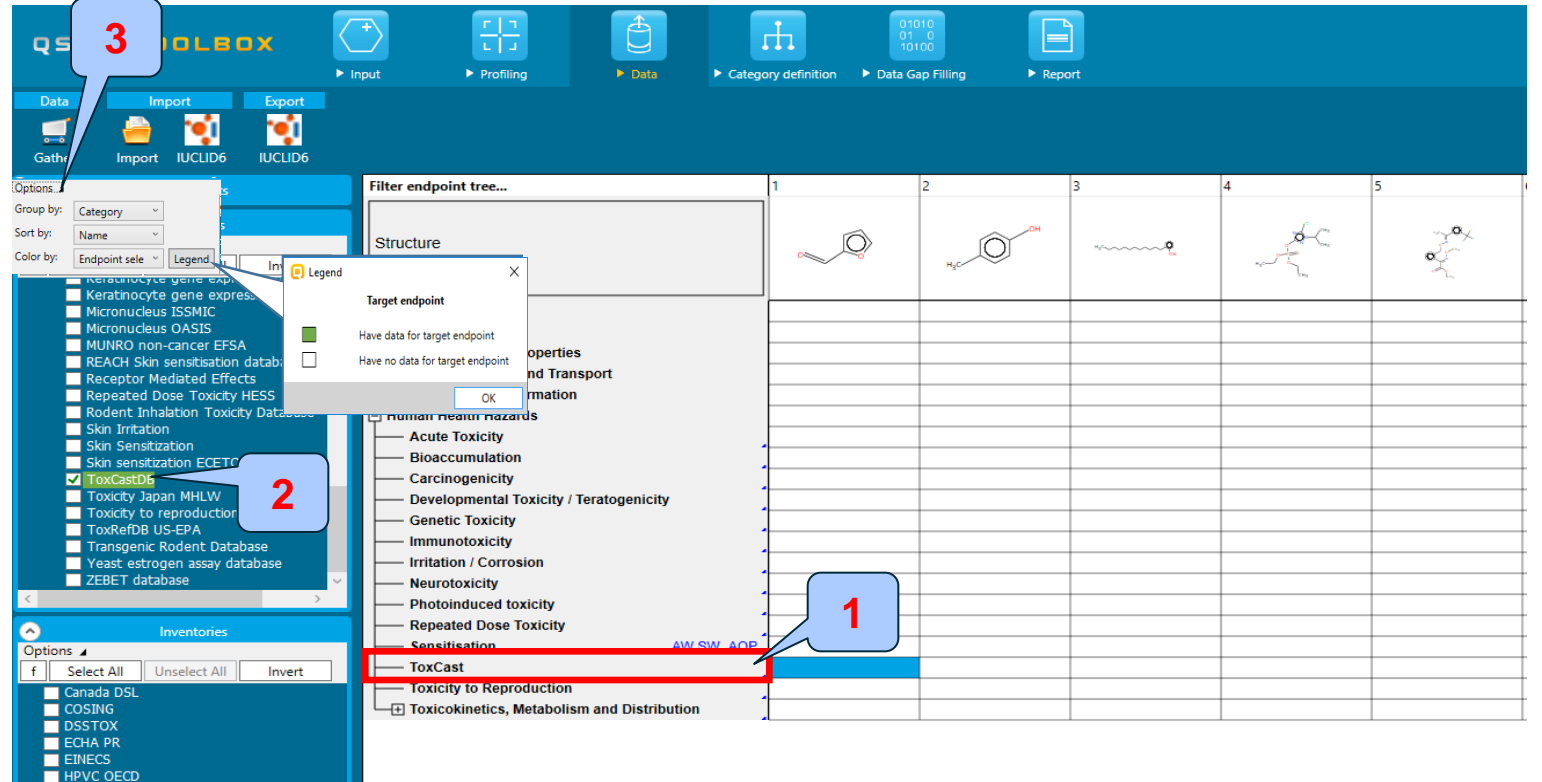

Click on the level ToxCast endpoint tree;
 Click "Options" and ask for Legend;

#### 2. The database is getting green highlighted;

## **ToxCast database** Data gathering

| QSAR TOOLBOX                                                                                                 | P   Image: Image: Ima | efinition > Data Ga | 10<br>00<br>00<br>p Filling > Repo | Dort           |               |               |                     |              |               |
|----------------------------------------------------------------------------------------------------|----------------------------------------------------------------------------------------------------|---------------------|------------------------------------|----------------|---------------|---------------|---------------------|--------------|---------------|
| Data Import Export<br>Gather 3 UD6 IUCLID6                                                                   | 1                                                                                                    |                     |                                    |                |               |               |                     |              |               |
| lents                                                                                                    | Filter endpoint tree                                                                                                    | 1                   | 2                                  | 3              | 4             | 5             | 6                   | 7            | 8 9           |
| ▲ Document 1                                                                                                 | Structure                                                                                                    | , Q                 | н                                  | ** <b>9</b>    | n-ton         | sox<br>or €   | H000000000000000000 | HC           | "H            |
| Databases Options      f     Select All     Unselect All     Invert      Industry of gene capitosian uneaver | Structure info     Parameters     Thysical Chemical Properties     Environmental Fate and Transport     Ecotoxicological Information     Human Health Hazards     Acute Toxicity     Bioaccumulation     Carcinogenicity     Developmental Toxicity / Teratogenicity     Genetic Toxicity     Immunotoxicity     Irritation / Corrosion     Neurotoxicity     Photoinduced toxicity     Repeated Dose Toxi     Awy SW AOP                                                                                                    |                     |                                    |                |               |               |                     |              |               |
| Keratinocyte gene expression LuSens                                                                          |                                                                                                    |                     |                                    |                |               |               |                     |              |               |
| Micronucleus ISSMIC<br>Micronucleus OASIS                                                                    | ACEA (600/660)                                                                                                    |                     |                                    | M: 0.0601 mg/L |               | M: 7.06 mg/L  |                     | M: 6.8 mg/L  | M: 2.84 mg/L  |
| MUNRO non-cancer EFSA                                                                                        | + Apredica (425/2653)                                                                                                    |                     |                                    |                |               | M: 5.84 mg/L  |                     |              |               |
| REACH Skin sensitisation database (no                                                                        | + Attagene (1374/11710)                                                                                                    |                     | M: 4.33 mg/L                       | M: 0.756 mg/L  | M: 0.627 mg/L | M: 17.9 mg/L  | M: 16.2 mg/L        | M: 0.67 mg/L | M: 9.86 mg/L  |
| Receptor Mediated Effects                                                                                    | H BioSeek (971/21906)                                                                                                    | M: 0.127 mg/L       | M: 3.41 mg/L                       |                | M: 4.17 mg/L  | M: 0.674 mg/L | M: 2.69 mg/L        |              | M: 1.14 mg/L  |
| Rodent Inh:                                                                                                  | (1475/6890)                                                                                                    | M: 2.72 mg/L        |                                    | M: 6.32 mg/L   | M: 1.61 mg/L  | M: 1.53 mg/L  | 14.00400 #          | M: 12.4 mg/L | 14.0.445      |
| Skin Irritatio 🙎 🔍                                                                                           | (975/8054)                                                                                                    |                     | M: 2.43 mg/L                       | M. 0 200 //    | M: 0.295 mg/L | M: 0.209 mg/L | M: 0.0122 mg/L      | M: 8.61 mg/L | M: 0.415 mg/L |
| Skin Sensi                                                                                                   | Udyssey Thera (969/2794)                                                                                                    |                     | M: 6.89 mg/L                       | M: 0.299 mg/L  | M: 9.54 mg/L  | M: 2.57 mg/L  |                     | M: 1/.1 mg/L | M: 14.1 mg/L  |
| ToxCastDB                                                                                                    | Lucieita da Basa dustina (2/2)                                                                                                    |                     |                                    |                |               |               |                     |              |               |
| Toxicity Japan MHLW                                                                                          | - Ioxicity to Reproduction                                                                                                    |                     |                                    |                |               |               |                     |              |               |
| Toxicity to reproduction (ER)                                                                                |                                                                                                    |                     |                                    |                |               |               |                     |              |               |
| ToxRefDB US-EPA                                                                                              |                                                                                                    |                     |                                    |                |               |               |                     |              |               |

1. Go to **Data**; 2. Check **ToxCast database**; 3. **Click** "Gather"; 4. The data appears on datamatrix on the level "ToxCast"

## **Outlook**

- Background
- Objectives
- The exercise
- Workflow
  - Load ToxCast database
  - ToxCast database overview

## ToxCast database Background

- A major part of EPA's CompTox research is the ToxCast<sup>™</sup> project. ToxCast is a multi-year project launched in 2007 that uses automated chemical screening technologies (called "high-throughput screening assays") to expose living cells or isolated proteins to chemicals. The cells or proteins are then screened for changes in biological activity that may suggest potential toxic effects. These innovative methods have the potential to limit the number of required laboratory animal-based toxicity tests while quickly and efficiently screening large numbers of chemicals.
- ToxCast has evaluated over 2,000 chemicals from a broad range of sources including: industrial and consumer products, food additives, and potentially "green" chemicals that could be safer alternatives to existing chemicals. Chemicals were evaluated in over 700 high-throughput assays that cover a range of high-level cell responses and approximately 300 signaling pathways.
- ToxCast results are contributed to the federal agency collaboration called Toxicity Testing in the 21st Century (Tox21). Tox21 pools chemical research, data and screening tools from multiple federal agencies including the National Toxicology Program. So far, Tox21 has compiled high-throughput screening data on nearly ten thousand chemicals.

## **Outlook**

- Background
- Objectives
- The exercise
- Workflow
  - Load ToxCast database
  - ToxCast database overview
  - Correlation of data background

## **Correlation of endpoint data** Background

- This functionality introduce the user with opportunity to analyze correlations between selected gap filling endpoint (endpoint used for prediction) and other endpoint data.
- It is applicable for correlation analysis of data presented in ordinary, interval or ratio scale.
- If correlated data are measured in interval or ratio scale they are transformed in ordinary scale and the strength of the correlation is estimated by Spearman correlation coefficient.
- Basically, this functionality provides a correlation between target endpoint (this is the initial endpoint selected by the user) displayed on ordinate axis (Y-axis) and other endpoint data displayed on abscissa (X-axis).

## **Correlation of endpoint data** Spearman coefficient factor

- Spearman's rank correlation coefficient is a nonparametric rank statistic proposed by Charles Spearman as a measure of the strength of an association between two variables. It assesses how well the relationship between two variables can be described using a monotonic function.
- Spearman correlation coefficient could be used for exploring the covary between:
  - two ranked variables
  - one measurement variable and one ranked variable (in this case, the measurement variable need to be to converted to ranks)
- Spearman correlation varies from -1 to +1 and the interpretation of the coefficient factor is provided below:
  - 0.00 0.19 very weak correlation
  - 0.20 0.39 weak correlation
  - 0.40 0.59 moderate correlation
  - 0.60 0.79 strong correlation
  - 0.80 1.0 very strong

## Outlook

- Background
- Objectives
- The exercise
- Workflow
  - Load ToxCast database
  - ToxCast database overview
  - Correlation of data background
  - Types endpoint correlations

## Types endpoint correlations are as follows:

- Continuous vs. continuous
- Categorical vs. categorical\*:
  - ✓ Categorical vs. categorical
  - ✓ Categorized continuous vs. categorical
  - ✓ Categorized continuous vs. categorized continuous

\*All type categorical vs. categorical correlations are not illustrated in this presentations. These type correlations are shown in presentation "Tutorial 13 TB4.1. Example illustrating endpoint vs. endpoint correlation for apical endpoints"

## Outlook

- Background
- Objectives
- The exercise

### Workflow

- Load ToxCast database
- ToxCast database overview
- Correlation of data background

### • Types endpoint correlations

• Continuous vs. continuous

## **Types endpoint correlations** Continuous vs. continuous

- The aim of this type correlation is to illustrate how continues type endpoint data or so called ratio data correlates each other (e.g.LC50 vs. EC50 data)
- In this example we will illustrated how AC50 data associated with two different test assays extracted from ToxCast DB correlates each other:
  - NCGC Reporter Gene Assay ERa Agonist, Estrogen receptor 1 (assay 1)
  - Tox21\_Era\_BLA\_Agonist\_ch2 (assay 2)
- Step by step workflow is presented on next few slides. Summary of the workflow steps are provided below:
  - Gather experimental data (step 1)
  - Define target endpoint (step 2)
  - Enter Gap filling (step 3)
  - Change default X-descriptor (logKow) with AC50 data (step 5)

## Continuous vs. continuous

Gather experimental data – step 1

| QSAR TOOLE                |                      | → Fring → Data 1                        | ition Data G | ap Filling > Repo | rt                |    |                                        |      |                                                                                                    |     |
|---------------------------|----------------------|-----------------------------------------|--------------|-------------------|-------------------|----|----------------------------------------|------|----------------------------------------------------------------------------------------------------|-----|
| Data Import<br>Gather 3   | Export<br>IUCLID6    |                                         |              |                   |                   |    |                                        |      |                                                                                                    |     |
| Documents                 |                      | Filter endpoint tree                    | 1            | 2                 | 3                 | 4  | 5                                      | 6    | 7                                                                                                    | 8 9 |
| ▲ Document 1              |                      | Structure                               | Q            | H <sub>2</sub> C  | ******** <b>9</b> | AC | ~~~~~~~~~~~~~~~~~~~~~~~~~~~~~~~~~~~~~~ | 11/2 | Har and Andrew Andrew | X   |
|                           |                      |                                         |              |                   |                   |    |                                        |      |                                                                                                    |     |
|                           |                      | Parameters                              |              |                   |                   |    |                                        |      |                                                                                                    |     |
|                           |                      | Physical Chemical Properties            |              |                   |                   |    |                                        |      |                                                                                                    |     |
|                           |                      | Environmental Fate and Transport        |              |                   |                   |    |                                        |      |                                                                                                    |     |
|                           |                      | Ecotoxicological Information            |              |                   |                   |    |                                        |      |                                                                                                    |     |
|                           |                      | Human Health Hazards                    |              |                   |                   |    |                                        |      |                                                                                                    |     |
|                           |                      | - Acute Toxicity                        |              |                   |                   |    |                                        |      |                                                                                                    |     |
| Databases                 |                      | Bioaccumulation                         |              |                   |                   |    |                                        |      |                                                                                                    |     |
| Options 🖌                 |                      | Developmental Toxicity / Teratogenicity |              |                   |                   |    |                                        |      |                                                                                                    |     |
| f Select All Unselect All | l Invert             | Genetic Toxicity                        |              |                   |                   |    |                                        |      |                                                                                                    |     |
| Rodent Inhalation Tox     | kicityDatabase \land |                                         |              |                   |                   |    |                                        |      |                                                                                                    |     |
| Skin Irritation           |                      | Irritation / Corrosion                  |              |                   |                   |    |                                        |      |                                                                                                    |     |
| Skin Sensitization ECET   | 100                  | Neurotoxicity                           |              |                   |                   |    |                                        |      |                                                                                                    |     |
| ✓ ToxCastDB               |                      | Photoinduced toxicity                   |              |                   |                   |    |                                        |      |                                                                                                    |     |
| Toxicity Sapan in ILW     | 2                    | Repeated Dose Toxicity                  |              |                   |                   |    |                                        |      |                                                                                                    |     |
| ToxRefDB US-EPA           |                      | Sensitisation AW SW AOP                 |              |                   |                   |    |                                        |      |                                                                                                    |     |
| Transgenic Rodent Da      | tabase               | ToxCast                                 |              |                   |                   |    |                                        |      |                                                                                                    |     |
| Yeast estrogen assay      | database             | Toxicity to Reproduction                |              |                   |                   |    |                                        |      |                                                                                                    |     |
| <                         | >                    |                                         |              |                   |                   |    |                                        |      |                                                                                                    |     |

# Follow the steps if you already load Toxcast data on data matrix. 1. **Go** to "Data" 2. **Select "**ToxCast" DB 3. **Click** "Gather"

## Continuous vs. continuous

Gather experimental data – step 1

Toxicity information on the target chemical is electronically collected from the selected datasets.

A window with "Read data?" appears. Now the user could choose to collect "all" or "endpoint specific" data.

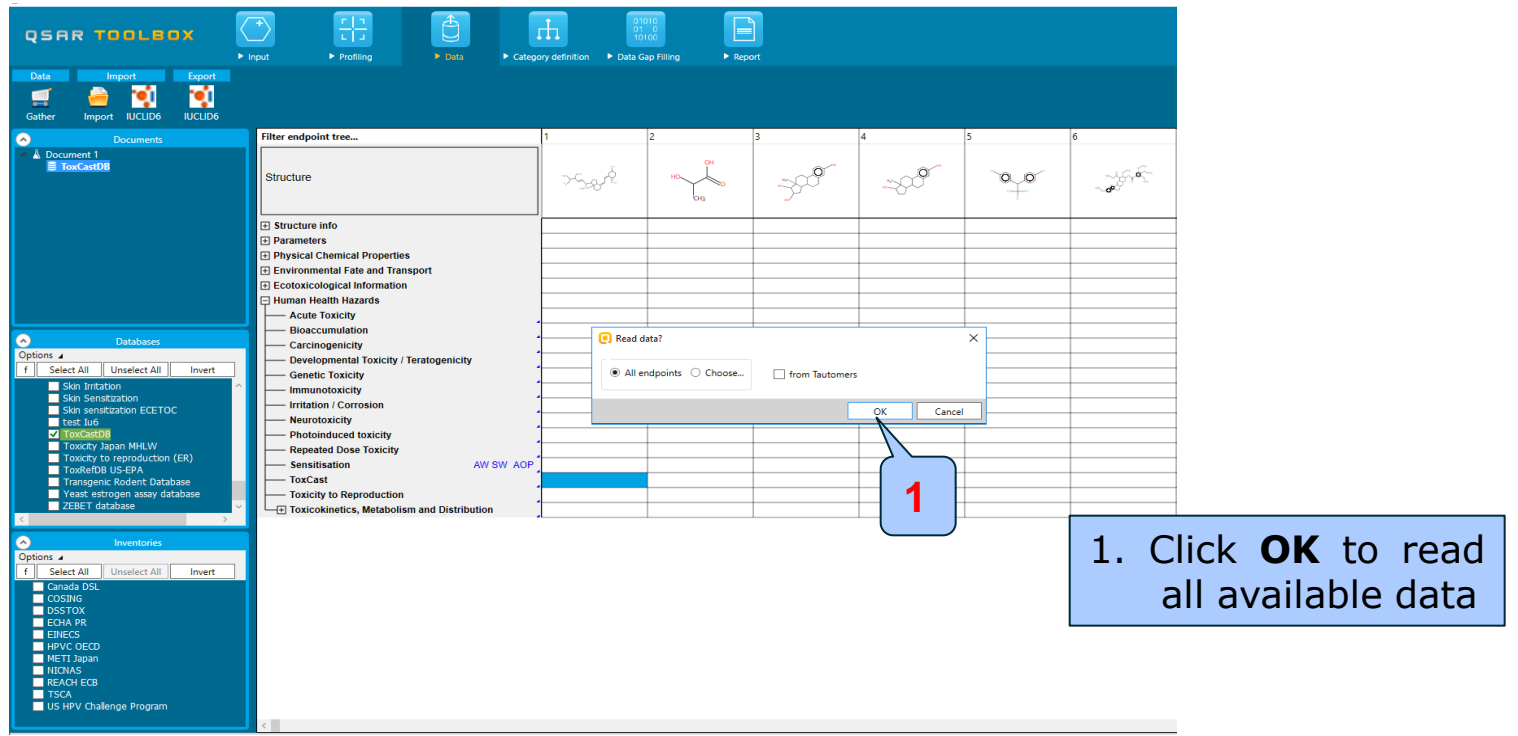

# Continuous vs. continuous

Gather experimental data - step 1

| QSAR TOOLBOX                                                             | Input     ▶ Profiling     ▶ Data     ▶ Cates | Jory definition   Data 6 | 1010<br>100<br>Sap Filling ► Rep | Port                    |         |
|--------------------------------------------------------------------------|----------------------------------------------|--------------------------|----------------------------------|-------------------------|---------|
| Data     Import     Export       Import     Import     Import     Import |                                              |                          |                                  |                         |         |
| Documents                                                                | Filter endpoint tree                         | 1                        | 2                                | 3                       | 4       |
| Ā Document 1     ToxCastDB                                               | Structure                                    | ) vszré                  | HO<br>CHB                        | -300                    | -250    |
|                                                                          | Structure info                               |                          |                                  |                         |         |
|                                                                          | Parameters                                   |                          |                                  |                         |         |
|                                                                          | Physical Chemical Properties                 |                          |                                  |                         |         |
|                                                                          | Environmental Fate and Transport             |                          |                                  |                         |         |
|                                                                          | Ecotoxicological Information                 |                          |                                  |                         |         |
|                                                                          | Human Health Hazards                         | L                        |                                  |                         |         |
|                                                                          | Acute loxicity<br>Biogeographicity           | •                        |                                  |                         |         |
| Databases                                                                |                                              | •                        | <b>Q</b>                         |                         | ×       |
| Options 🖌                                                                | Developmental Toxicity / Teratogenicity      | -                        | +                                |                         |         |
| f Select All Unselect All Invert                                         | Genetic Toxicity                             | -                        | 54669 point                      | s added across 1813 che | micals. |
| Skin Irritation                                                          | Immunotoxicity                               | -                        | + .                              |                         |         |
| Skin Sensitization                                                       | Irritation / Corrosion                       |                          | +                                |                         |         |
| test Iu6                                                                 | Neurotoxicity                                |                          |                                  |                         | OK      |
| ✓ ToxCastDB                                                              | Photoinduced toxicity                        |                          |                                  |                         | $\prec$ |
| Toxicity Japan MHLW<br>Toxicity to reproduction (FR)                     | Repeated Dose Toxicity                       |                          |                                  |                         |         |
| ToxRefDB US-EPA                                                          | Sensitisation AW SW AOP                      |                          |                                  | 1                       |         |
| Transgenic Rodent Database                                               | Taviaita ta Base dustian (1813/54669)        | M: 2.06 mg/L             | M: 0.0039 mg/L                   | M: 0.0545 n             | 1 mg/L  |
| ZEBET database                                                           | Toxicity to Reproduction                     | -                        |                                  |                         | F       |
| < >                                                                      | Toxiconneucs, metabolisin and Distribution   | 4                        |                                  |                         |         |
|                                                                          |                                              |                          |                                  |                         |         |
| Options 4                                                                |                                              |                          |                                  |                         |         |
| f Select All Unselect All Invert                                         |                                              |                          |                                  |                         |         |
| Canada DSL                                                               |                                              |                          |                                  |                         |         |
| COSING                                                                   |                                              |                          |                                  |                         |         |
| ECHA PR                                                                  |                                              |                          |                                  |                         |         |
| EINECS                                                                   |                                              |                          |                                  |                         |         |
| HPVC OECD                                                                |                                              |                          |                                  |                         |         |
| NICNAS                                                                   |                                              |                          |                                  |                         |         |
| REACH ECB                                                                |                                              |                          |                                  |                         |         |
| TSCA                                                                     |                                              |                          | · · · ·                          |                         |         |
| LIC UDV Challongo Drogram                                                |                                              | nco tho                  | WIN A AVI                        |                         |         |

NICNAS

Th

## **Types endpoint correlations**

Continuous vs. continuous Gather experimental data – step 1

| QSAR TOOLBOX                                          | Input     F [ ]                             | F<br>► Categor | y definition   Data Ga | 10<br>00<br>p Filling > Repo | rt                                                                                                    |               |               |
|-------------------------------------------------------|---------------------------------------------|----------------|------------------------|------------------------------|----------------------------------------------------------------------------------------------------|---------------|---------------|
| Data Import Export<br>Gather Import IUCLID6           |                                             |                |                        |                              |                                                                                                    |               |               |
| <ul> <li>Documents</li> </ul>                         | Filter endpoint tree                        |                | 1                      | 2                            | 3                                                                                                    | 4             | 5             |
| <ul> <li>▲ Document 1</li> <li>■ ToxCastD8</li> </ul> | Structure                                   |                | 2-2-8-4E               | HO<br>CH3                    |                                                                                                    |               |               |
|                                                       | Structure info                              | ſ              |                        |                              |                                                                                                    |               |               |
|                                                       | + Parameters                                |                |                        |                              |                                                                                                    |               |               |
|                                                       | Physical Chemical Properties                |                |                        |                              |                                                                                                    |               |               |
|                                                       | Environmental Fate and Transport            |                |                        |                              |                                                                                                    |               |               |
|                                                       | + Ecotoxicological Information              | -              |                        |                              |                                                                                                    |               |               |
|                                                       | - Human Health Hazards                      | -              |                        |                              |                                                                                                    |               |               |
|                                                       | Bioaccumulation                             | -              |                        |                              |                                                                                                    |               |               |
| <ul> <li>Databases</li> </ul>                         |                                             | •              |                        |                              |                                                                                                    |               |               |
| Options 🖌                                             | Developmental Toxicity / Teratogenicity     | -              |                        |                              |                                                                                                    |               |               |
| f Select All Unselect All Invert                      | Genetic Toxicity                            | •              |                        |                              |                                                                                                    |               |               |
| Skin Irritation                                       | Immunotoxicity                              | 1              |                        |                              |                                                                                                    |               |               |
| Skin Sensitization                                    | Irritation / Corro                          | 1              |                        |                              |                                                                                                    |               |               |
| test Iu6                                              | Neurotoxicity                               |                |                        |                              |                                                                                                    |               |               |
| ✓ ToxCastDB                                           | Photoinduced t                              |                |                        |                              |                                                                                                    |               |               |
| Toxicity Japan MHLW<br>Toxicity to reproduction (FR)  | Repeated Dose                               |                |                        |                              |                                                                                                    |               |               |
| ToxRefDB US-EPA                                       | Sensitisation AV                            | WSW AOP        |                        |                              |                                                                                                    |               |               |
| Transgenic Rodent Database                            | ToxCast                                     |                | 14 04 0 4              | 14 0 0000 //                 | N. 0.000505 //                                                                                                    | N 001 /       | 14.0.22 #     |
| ZEBET database                                        |                                             | (600/660)      | M: 21.2 mg/L           | WI: 0.0039 mg/L              | WI: 0.000585 mg/L                                                                                                    | N: 8.01 mg/L  | WI: 9.32 mg/L |
|                                                       | L± Apredica                                 | (425/2053)     | M: 2.06 mg/l           |                              | M:0.01/11 mg/l                                                                                                    | M: 10.9 mg/L  | M: 2.06 mg/L  |
|                                                       |                                             | (071/21006)    | wi. 2.00 mg/ c         |                              | with out of the time of the time of time of time o | M: 2.44 mg/c  | M: 2.00 mg/L  |
| Inventories                                           | TH NCGC                                     | (1475/6890)    | M: 23.3 mg/l           | M: 0.000106 mg/l             | M: 0.00017 mg/l                                                                                                    | M: 0.242 mg/L | M: 16.5 mg/L  |
| f Select All Unselect All Invest                      |                                             | (975/8054)     | M: 0.0272 mg/L         |                              | M: 0.0121 mg/L                                                                                                    | M: 0.185 mg/L | M: 7.8 mg/L   |
| Canada DSI                                            | Odyssey Thera                               | (969/2794)     | M: 19.8 mg/L           | M: 2.46 mg/L                 | M: 0.0545 mg/L                                                                                                    | M: 0.107 mg/L | M: 13.8 mg/L  |
| COSING                                                | Undefined Assay provider                    | (2/2)          |                        | - 10                         |                                                                                                    |               |               |
| DSSTOX                                                | Toxicity to Reproduction                    | (_/_/          |                        |                              |                                                                                                    |               |               |
| ECHA PR                                               | Toxicokinetics, Metabolism and Distribution | ion            |                        |                              |                                                                                                    |               |               |
| HPVC OECD                                             |                                             | 4              |                        |                              |                                                                                                    |               | L             |

1. ToxCast data has been loaded on datamatrix in a separate node of "Endpoint tree" called "ToxCast"

## Continuous vs. continuous

Define target endpoint – step 2

| QSAR TOOLBOX                                          | Dut > Profiling > Data > Category definition > Data Gap Filing > Report               |                                               |
|-------------------------------------------------------|---------------------------------------------------------------------------------------|-----------------------------------------------|
| Data Import Export<br>Gather Import IUCLID6 IUCLID6   |                                                                                       |                                               |
| Documents                                             | Filter endpoint tree 1 2                                                              | 3 4 5                                         |
| <ul> <li>▲ Document 1</li> <li>■ ToxCastD8</li> </ul> | Structure                                                                             |                                               |
|                                                       |                                                                                       |                                               |
|                                                       | Photoinduced toxicity                                                                 |                                               |
|                                                       | Repeated Dose Toxicity                                                                |                                               |
|                                                       | ToxCast                                                                               |                                               |
|                                                       | E ACEA (600/660) M: 212 mg/l M: 0.0039 mg/l                                           | M: 0.000585 mg/l M: 8.01 mg/l M: 9.32 mg/l    |
|                                                       | T Apredica (425/2653)                                                                 | M: 10.9 mg/L M: 27.5 mg/L                     |
|                                                       |                                                                                       | M: 0.0141 mg/L M: 2.44 mg/L M: 2.06 mg/L      |
| Databases                                             |                                                                                       | M: 4.71 mg/L M: 9.85 mg/L                     |
| Options 4                                             |                                                                                       |                                               |
| f Select All Unselect All Invert                      | - DNCGC Reporter Gene Assay ERa Agonist                                               |                                               |
| Skin Irritation                                       | Homo sapiens                                                                          |                                               |
| Skin Sensitization                                    | - estrogen receptor 1                                                                 |                                               |
| Skin sensitization ECETOC                             | AC50 (374/505)                                                                        | M: 0.00017 mg/L M: 9.12E-05 mg/L M: 5.42 mg/L |
| ✓ ToxCastDB                                           | NCGC Reporter Gene Assay ERa Antagonist     (487/559) M: 19.1 mg/L     M: 0.000531 mg | /L M: 7.62 mg/L                               |
| Toxicity Japan MHLW                                   |                                                                                       | n                                             |
| Toxicity to reproduction (ER)                         |                                                                                       | /L                                            |
| Transgenic Rodent Database                            |                                                                                       | M: 0.242 mg/L M: 10.3 mg/L                    |
| Yeast estrogen assay database                         | Tox21_AR_BLA_Agonist_ctiz (0//0/)                                                     | M: 0.105 mg/L                                 |
| ZEBET database                                        | Tox21_AR_BLA_Antanonist_ratio (05/05)                                                 | M: 3 mg/l                                     |
|                                                       | Tox21 AR BLA Antagonist viability (207/207) M: 14.4 mg/L                              |                                               |
| Inventories                                           | Tox21_AR_LUC_MDAKB2_Agonist     (90/90)     M: 2.86 mg/L                              | M: 0.152 mg/L                                 |
| Options                                               | Tox21_AR_LUC_MDAKB2_Antagonist (56/56)                                                |                                               |
| f Select All Unselect All Invert                      | Tox21_AR_LUC_MDAKB2_Antagonist_viability (291/291) M: 0.000106 mg                     | /L                                            |

The target endpoint is AC50 associated with assay "NCGC Reporter Gene Assay ERa Agonist" 1. **Click** on the cell related to the investigated endpoint, below the first chemical of datamatrix

Continuous vs. continuous Define target endpoint – step 2

| QSAR TOOLEOX                                  | P ↓ ↓ Profiling > Data > Categ                | ory definition                  | 1                     |                   |                                        |                |               |
|-----------------------------------------------|-----------------------------------------------|---------------------------------|-----------------------|-------------------|----------------------------------------|----------------|---------------|
| G F Workflow                                  | w<br>S<br>stomated                            |                                 |                       |                   |                                        |                |               |
| Documents                                     | Filter endpoint tree                          | 1 2                             | 3                     | 4 5               | 6                                      | 7              | 8             |
| À Document 1<br>≣ ToxCastD8                   | Structure                                     | NO NO                           | жн<br>*/~~~~ <b>Р</b> |                   | ~~~~~~~~~~~~~~~~~~~~~~~~~~~~~~~~~~~~~~ | 46             |               |
|                                               |                                               | 1                               | m. 0.000 r mg/ c      | 1916              | noo mg/c                               | Mi. Olo Hig/ L | m. 1.04 mg/ t |
|                                               | + Apredica (425/2653                          | )                               |                       | M:                | 1.69 mg/L                              |                |               |
|                                               | + Attagene (1374/11710                        | ) M: 0.88 mg/L                  | M: 0.113 mg/L         | M: 0.627 mg/L M:  | 11.8 mg/L M: 16.2 mg/L                 | M: 0.033 mg/L  | M: 10.3 mg/L  |
|                                               | BioSeek (971/21906                            | ) M: 0.127 mg/L M: 0.16 mg/L    | ×                     | M: 0.464 mg/L M:  | 0.539 mg/L M: 0.243 mg/L               |                | M: 0.663 mg/L |
|                                               |                                               |                                 |                       |                   |                                        |                |               |
|                                               | NCGC Reporter Gene Assay ERa Agonist          |                                 |                       |                   |                                        |                |               |
|                                               | Homo sapiens                                  |                                 |                       |                   |                                        |                |               |
|                                               | estrogen receptor 1                           |                                 |                       |                   |                                        |                |               |
|                                               | AC50 (374/50                                  |                                 | M: 0.156 mg/L         | M:                | 0.478 mg/L                             |                |               |
|                                               |                                               |                                 | M: 10.6 mg/l          | M:                | 0.727 mg/L                             | M: 5.52 mg/L   |               |
|                                               | → Tox21_AhR (237/237                          | Possible data inconsistency     |                       | ^ <u>/</u>        |                                        |                |               |
|                                               | Tox21_AhR_viability (319/319                  | ) Gan filling scale/unit        |                       |                   |                                        |                |               |
|                                               | Tox21_AR_BLA_Agonist_ch1 (439/439             | log(1/mol/L)                    |                       |                   |                                        |                |               |
|                                               | Tox21_AR_BLA_Agonist_ch2 (67/67               | H ΟμM                           |                       |                   |                                        |                |               |
|                                               | Tox21_AR_BLA_Agonist_ratio (89/89             | эн <u></u>                      |                       |                   |                                        |                |               |
| <ul> <li>Data Gap Filling Settings</li> </ul> | Tox21_AR_BLA_Antagonist_ratio (150/150        | Data 505/505; Chemicals 374/374 |                       |                   | 4.52 #                                 |                |               |
| Only endpoint relevant                        | Tuesd AB LUG ADDAVED Activity (207/207        | H                               |                       | M:                | 1.53 mg/L                              | IVI: 12.4 mg/L |               |
| ✓ Only chemical relevant                      | THI TOX21_AR_LUC_MDAKB2_Agonist (90/90        | <u></u>                         | ОК                    | Cancel            |                                        |                |               |
| At this position:                             | TE Tax21_AR_LUC_MDAKB2_Antagonist (56/56      |                                 | M: 15 mg/l            | $\longrightarrow$ |                                        |                |               |
| At any position.                              | Tox21_AR_LUC_WDAKB2_AntagonIst_V(291/291      |                                 | Wi: 15 mg/L           | A                 | 2 2 mg/l                               |                |               |
| Select a cell with a rigid (bold) path        | Tox21_Aromatase_Inhibition_viability (202/202 |                                 |                       | 4                 | 5.5 mg/c                               |                |               |
| Standartized workflows 0                      | Tox21_AutoEluor_HEK203_Cell_rod (303/303      |                                 |                       |                   |                                        |                | +             |
|                                               | Tox21_AutoFluor_HEK203_Gell_IEd (///          |                                 |                       |                   |                                        |                |               |
|                                               | Tox21_AutoFluor_HEK203_Media_prop (5/5        |                                 |                       |                   |                                        |                | +             |
|                                               | Tox21_AutoFluor_HEK203_Media_red (7/7         |                                 |                       |                   |                                        |                |               |
|                                               | Tox21_AutoFluor_HERG2_Cell_blue(10/49         | ( )                             |                       |                   |                                        |                | +             |
|                                               | Tox21_AutoFluor_HEPG2_Cell_pide (18/18        |                                 |                       |                   |                                        |                | +             |

Click on "Data Gap Filling"; 2. Highlight the empty cell next to the AC50 endpoint associated with illustrated assay: "NCGC Reporter Gene Assay ERa Agonist"
 Select "Trend analysis";
 A window alerting you for data inconsistencies appears. Keep it as it is. Click "OK".

Continuous vs. continuous Define target endpoint – step 2

| QSAR TOOLBOX                                                                     | vput > Profiling > Data > Cat                               | egory definition 🕨 Data ( | itoŭ                   | eport                  |                             |                            |                       |                |                  |
|----------------------------------------------------------------------------------|-------------------------------------------------------------|---------------------------|------------------------|------------------------|-----------------------------|----------------------------|-----------------------|----------------|------------------|
| Irend analysis kead across (Q)SAK Standardized Au                                | Eilter endpoint tree                                        | 1 [target]                | 3                      | 5                      | 0                           | 20                         | 28                    | 40             | 41               |
| Occuments ument 1 IoxCastD8      Finter GF(TA) with 357 chemicals, 486 data poin | Structure                                                   |                           | ۰٬۰۰۰۰۰۰۰۰ و.          | ****                   | 0,00                        | HI® <sup>-04</sup>         |                       |                | HO<br>CH3        |
|                                                                                  | Mammalia (mammalis)<br>Horno sapiens<br>estrogen receptor 1 |                           |                        |                        |                             |                            |                       |                |                  |
|                                                                                  | AC50 (356/4                                                 | 86)                       | M: 0.156 mg/L          | M: 0.478 mg/L          | M: 2.54 mg/L                | M: 2.31 mg/L               | M: 2.02 mg/L          | M: 7.53 mg/L   | M: 2.77 mg/L     |
|                                                                                  | NCGC Reporter Gene Assay ERa Antag(120/1                    | 42)                       | M: 10.6 mg/L           | M: 0.727 mg/L          | M: 0.000358 mg/L            |                            |                       | M: 1.97 mg/L   |                  |
|                                                                                  |                                                             | 83)                       |                        |                        | NA 0.000350 //              |                            |                       |                | N 0050 //        |
|                                                                                  | Tax21 AR RLA Apprint ch1 (115/1                             | 53)<br>15) M:0.367 m      |                        |                        | M: 0.000358 mg/L            |                            |                       | M: 8 57 mg/l   | M: 0.859 mg/L    |
|                                                                                  | Tox21_AR_BLA_Agonist_ch1 (113/1                             | 15) W. 0.507 II           | nation                 |                        |                             | ×                          |                       | Wi. 6.57 Hig/E |                  |
|                                                                                  | Tox21_AR_BLA_Agonist_ratio (45/                             | 45)                       |                        |                        |                             |                            |                       | M: 9.57 mg/L   |                  |
|                                                                                  | Tox21_AR_BLA_Antagonist_ratio (46/                          | 46) 19 observ             | ed values for 18 chemi | cals were excluded due | to missing X descriptor val | ue(s)                      |                       |                |                  |
|                                                                                  | Tox21_AR_BLA_Antagonist_viability (66/                      | 56)                       |                        |                        |                             |                            |                       | M: 0.12 mg/L   |                  |
|                                                                                  | Tox21_AR_LUC_MDAKB2_Agonist (39/                            | 39) M: 4.8 mg/            |                        |                        |                             |                            |                       |                |                  |
| < >                                                                              | Tox21_AR_LUC_MDAKB2_Antagonist (10/                         | 10)                       |                        |                        | OK                          |                            |                       |                |                  |
| Data Gap Filling Settings                                                        | Tox21_AR_LUC_MDAKB2_Antagonist_vial(62/                     | 52)                       | M: 15 mg/L             |                        | M: 0.000358 mg/L            | $\wedge$                   |                       |                |                  |
|                                                                                  | Tox21_Aromatase_Inhibition (38/                             | 38)                       |                        | M: 3.3 mg/L            |                             |                            |                       | Mt 0.22 //     | Mt 102 ms //     |
| Only endpoint relevant                                                           | Tax21_Aromatase_Inhibition_Viability (62/                   | (6)                       |                        |                        | - 4                         |                            |                       | WI: 6.25 mg/L  | W: 1.92 mg/L     |
|                                                                                  | Tox21_AutoFluor_HEPG2_Cell_blue (6                          | /6)                       |                        |                        |                             |                            |                       |                |                  |
| At this position:                                                                | Tox21 AutoFluor HEPG2 Media blue                            | /5)                       |                        |                        |                             |                            |                       |                |                  |
| Select a cell with a rigid (bold) path                                           | Tox21_ELG1_LUC_Agonist (38/                                 | 38)                       |                        |                        | M: 6.76 mg/L                |                            |                       |                |                  |
| Automated workflows 0<br>Standartized workflows 0                                | Tox21_ELG1_LUC_Agonist_viability (52/                       | 52)                       |                        |                        | M: 16.4 mg/L                |                            |                       |                |                  |
|                                                                                  | Tox21_ERa_BLA_Agonist_ch1 (95/                              | 95)                       | M: 0.945 mg/L          | M: 0.357 mg/L          |                             |                            |                       | M: 7.84 mg/L   |                  |
|                                                                                  | Tox21_ERa_BLA_Agonist_ch2 (214/2                            | 14)                       | M: 0.632 mg/L          |                        |                             |                            |                       | M: 3.25 mg/L   | M: 4.45 mg/L     |
|                                                                                  | Tox21_GR_BLA_Agonist_ch1 (81/                               | 81)                       | M: 3.62 mg/L           |                        |                             |                            |                       | M: 1.75 mg/L   | M: 0.000102 mg/L |
|                                                                                  | Tox21_GR_BLA_Agonist_ch2     (6)                            | /6)                       |                        |                        |                             |                            |                       |                |                  |
|                                                                                  | Tox21_GR_BLA_Agonist_ratio (68/                             | 58)                       | M: 9.81 mg/L           |                        |                             |                            |                       | M: 10.2 mg/L   |                  |
|                                                                                  | Tox21_GR_BLA_Antagonist_ratio (25)                          | 77)                       | M: 4.51 mg/l           |                        |                             |                            |                       | M: 0.218 mg/l  |                  |
|                                                                                  | Tox21_OrC_DEPCPrintagonist_vidulinty (///                   | /0)                       |                        |                        |                             |                            |                       |                |                  |
| The message inf<br>excluded from g                                               | forming the user for<br>ap filling due to mis               | how masing X d            | any che<br>lescript    | micals<br>or value     | with exp<br>es appea        | erimen<br>Irs. 1. <b>C</b> | tal data<br>lick "OK" | are<br>;       |                  |

### Continuous vs. continuous Enter Gap filling – step 3

|                                                                                                    | • Data     • Catagory definition                                                                                                    | X 0 5 4 0                                                                                                    |
|----------------------------------------------------------------------------------------------------|----------------------------------------------------------------------------------------------------|----------------------------------------------------------------------------------------------------|
| Workflow                                                                                                    |                                                                                                    | The OECD QSAR Toolbox<br>for Grouping Chemicals<br>into Categories                                                                                        |
| Trend analysis Read across (Q)SAR Standardized Automated                                                                                                    |                                                                                                    | Developed by LMC, Bulgaria                                                                                                    |
| ▲ Documents     ▲ Document 1     ▲                                                                                                    | Filter endpoint tree     I target]     3     4     5     6     10     14       Structure $3 \times 3^{\circ}$ $3 \times 3^{\circ}$ $3 \times 3^{\circ}$ $5 \times 3^{\circ}$ $5 \times 3^{\circ}$ </th <th></th>                                                                                                    |                                                                                                    |
| Data Gap Filling Settings                                                                                                    | L         AC50         (356/48)         M: 0.00017 mg/L         M: 0.0016 mg/L         M: 152 mg/L         M: 443 mg/L         M: 433 mg/L         M: 432 mg/L         M: 433 mg/L         M: 432 mg/L         M: 432 mg/L         M: 433 mg/L         M: 432 mg/L         M: 432 mg/L         M: 432 mg/L         M: 432 mg/L         M: 432                                                                                                    | M: 13.3 mg/L                                                                                                    |
| Only endpoint relevant     Only chemical relevant     At this position:     Select a cell with a rigid (bold) path     Automated workflows     O     Standartized workflows     O | Descriptors<br>Prediction<br>Adequecy<br>Cumulative frequency<br>Residuals<br>Statistics<br>Descriptors<br>Descriptors<br>Prediction<br>Adequecy<br>Cumulative frequency<br>Residuals<br>Statistics<br>Descriptors<br>Descriptors<br>D | Select / filter data<br>Gap filling approach<br>Descriptors / data<br>Model/QSAR<br>Calculation options<br>Visual options<br>Information<br>Miscellaneous |

Enter Gap filling applying trend analysis. Trend analysis is applied because the target endpoint is in continues range of data and there is enough data to build a linear regression.1. Data Gap filling stage 2. Trend analysis approach is applied 3. AC50 endpoint related to ER enzyme

assay ia plotted on Y-axis 4. Pay attention that default descriptor displayed on X-axis is log Kow.

### Continuous vs. continuous

### Replacement of default X-descriptor (logKow) with AC50 data – step 4

| SAR TOOLBOX                                                                                                    | ► Profiling ► Data ► Category definit                                                                                                    | 01010<br>01 00<br>01 00<br>01000<br>00<br>00<br>00<br>00<br>00<br>00<br>00<br>00<br>00<br>00<br>0 |                                                                |                           | X 0 5 4 0                                                          |
|----------------------------------------------------------------------------------------------------|----------------------------------------------------------------------------------------------------|----------------------------------------------------------------------------------------------------|----------------------------------------------------------------|---------------------------|--------------------------------------------------------------------|
| Gap Filling Workflow                                                                                                    |                                                                                                    |                                                                                                    |                                                                |                           | The OECD QSAR Toolbox<br>for Grouping Chemicals<br>into Categories |
|                                                                                                    | Filter endpoint tree                                                                                                    | 1 [target] 3 5                                                                                                    | 9 20                                                           | 28 40 4                   | Developed by LMC, Bulgaria                                         |
| Cocuments Documents Documents Cocuments Cocuments Cocument2 # CANS:62533 CAS:62533 CAS:6253 CAS:62533 CAS:6253 CAS:6253 CAS:6253 CAS:6253 CAS:6253 CAS:6253 CAS:6253 CAS:6253 CAS:6253 CAS:6253 CAS:6253 CAS:6253 CAS:6253 CAS:6253 CAS:6253 CAS:6253 CAS:6253 CAS:6253 CAS:6253 CAS:6253 CAS:6253 CAS:6253 CAS:6253 CAS:625 CAS:625 CAS:6253 CAS:625 CAS:625 CAS | Structure                                                                                                    | ~ ~~ ~~                                                                                                    | 0,0°°                                                          |                           |                                                                    |
| Document 3                                                                                                    | AC50 ( 💽 S                                                                                                    | elect endpoint descriptor                                                                                                    | – – × –                                                        | M: 2.02 mg/L M: 7.53 mg/L | M: 2.77 mg/L 🗧 M: 0.75 mg/L                                        |
| ToxCastDB     ToxCastDB     ToxCast         | NCGC Reporter Gene Assay ERa Antag(                                                                                                    | Below are the tree positions which contain experie                                                                                                    | nental data for analogues.                                     | M: 1.97 mg/L              |                                                                    |
|                                                                                                    | HTTox21_ARR                                                                                                    | Select one of them to use it as a X                                                                                                    | descriptor:                                                    |                           | M: 0.859 mg/L                                                      |
|                                                                                                    | Tox21_AR_BLA_Agonist_ch1 ( 4 H                                                                                                    | uman Health Hazards (357/16310)                                                                                                    |                                                                | M: 8.57 mg/L              |                                                                    |
|                                                                                                    | Tox21_AR_BLA_Agonist_ch2                                                                                                    | ▷ ACEA (189/230)                                                                                                    | $\sim$                                                         |                           |                                                                    |
|                                                                                                    | Tox21_AR_BLA_Agonist_ratio                                                                                                    | <ul> <li>Apredica (110/813)</li> <li>Attagene (200/2040)</li> </ul>                                                                                                    |                                                                | 3 M: 9.57 mg/L            |                                                                    |
|                                                                                                    | Tox21 AR BLA Antagonist viability                                                                                                    | <ul> <li>BioSeek (210/6558)</li> </ul>                                                                                                    |                                                                | M: 0.12 mg/L              |                                                                    |
|                                                                                                    | Tox21_AR_LUC_MDAKB2_Agonist                                                                                                    | <ul> <li>NCGC (357/2569)</li> <li>Novascreen (233/2078)</li> </ul>                                                                                                    |                                                                |                           |                                                                    |
|                                                                                                    | Tox21_AR_LUC_MDAKB2_Antagonist                                                                                                    | <ul> <li>Odyssey Thera (238/1122)</li> </ul>                                                                                                    |                                                                |                           |                                                                    |
|                                                                                                    | Tox21_AR_LUC_MDAKB2_Antagonist_vi                                                                                                    |                                                                                                    |                                                                |                           | M                                                                  |
|                                                                                                    | Tox21_Aromatase_Inhibition                                                                                                    |                                                                                                    |                                                                | M: 8.23 mg/L              | M: 1.92 mg/L                                                       |
|                                                                                                    | Tox21_AutoFluor_HEK293_Media_blue                                                                                                    |                                                                                                    |                                                                |                           |                                                                    |
| Data Gap Filling Settings                                                                                                    | Tox21_AutoFluor_HEPG2_Cell_blue                                                                                                    |                                                                                                    | OK Count                                                       |                           |                                                                    |
| Only endpoint relevant<br>Only chemical relevant                                                                                                    | I LEI Tav21 AutaEluar UEDQ3 Madia blua                                                                                                    |                                                                                                    |                                                                |                           | >                                                                  |
| At this position:                                                                                                    | Descriptors                                                                                                    | Trend analysis pro                                                                                                    | ediction for AC50, based on 356 values                         |                           | Select / filter data                                               |
| Select a cell with a rigid (bold) path                                                                                                    | Desidentia                                                                                                    | Model equation: AC50 = 4.                                                                                                    | 1971<br>22 (±0.176) + 0.0382 (±0.0422) * log Kow, log(1/mol/L) |                           | Gap filling approach                                               |
| Automated workflows 0                                                                                                    | Fredicion                                                                                                    |                                                                                                    |                                                                |                           |                                                                    |
| Stanuardized Worknows 0                                                                                                    | Adequacy                                                                                                    |                                                                                                    |                                                                |                           | Descriptors / data                                                 |
|                                                                                                    | Completing for some state of the solution of the solution of t |                                                                                                    |                                                                |                           | Change descriptor units                                            |
|                                                                                                    |                                                                                                    |                                                                                                    |                                                                |                           | Edit descriptor options                                            |
|                                                                                                    | Residuals                                                                                                    |                                                                                                    |                                                                |                           | Salact and point trea descriptor                                   |
|                                                                                                    | Statistics                                                                                                    |                                                                                                    | · · · · · · · · · · · · · · · · · · ·                          |                           | Madel/OSAP                                                         |
|                                                                                                    | •                                                                                                    |                                                                                                    |                                                                |                           | MODEVQSAR                                                          |
|                                                                                                    |                                                                                                    |                                                                                                    |                                                                |                           | Calculation options                                                |
|                                                                                                    |                                                                                                    |                                                                                                    |                                                                |                           |                                                                    |
|                                                                                                    |                                                                                                    |                                                                                                    |                                                                |                           | Visual options                                                     |

1. **Click** on "Descriptors /data"; 2. **Go** on "Select endpoint tree descriptor"; 3. A window with arranged "Endpoint data tree" appears. Expand the endpoint tree;

Continuous vs. continuous

Replacement of default X-descriptor (logKow) with other AC50 data – step 4

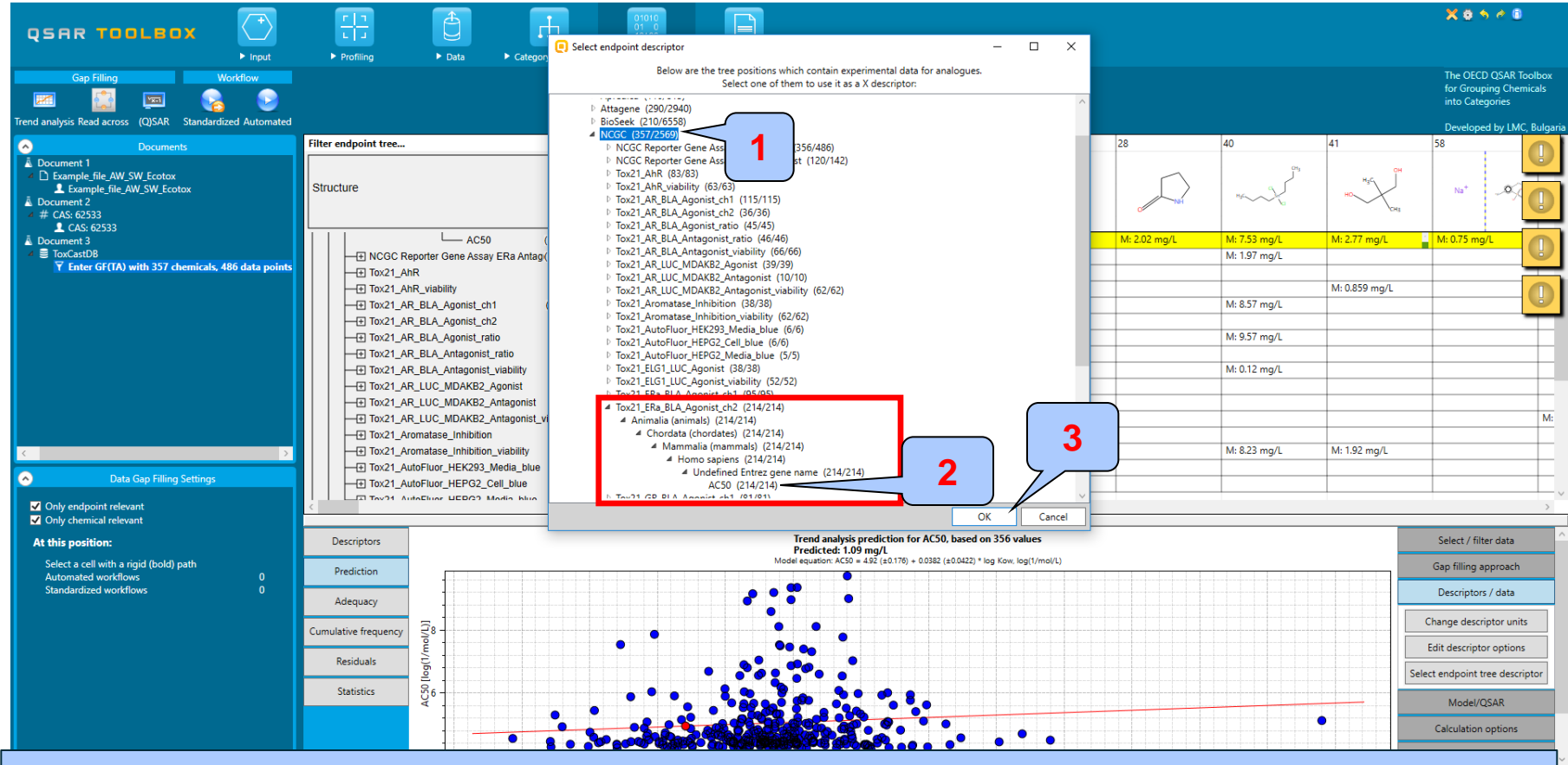

1. **Click** on "NCGC" node to open the sub-nodes; 2. **Select** endpoint, which will be placed on X-axis circled in red box; point the mouse on the level of AC50 (214/214); 3. **Click** "OK" button

## Continuous vs. continuous

### Replacement of default X-descriptor (logKow) with other AC50 data – step 4

| QSAR TOOLEOX                                                                          | F In Category definition                    | 01010<br>01 0<br>10100<br>n | ► Report         |                               |                                  |                    |              |              |               | X 0 5 6 8                                                          |
|---------------------------------------------------------------------------------------|---------------------------------------------|-----------------------------|------------------|-------------------------------|----------------------------------|--------------------|--------------|--------------|---------------|--------------------------------------------------------------------|
| Gap Filing Workflow                                                                   |                                             |                             |                  |                               |                                  |                    |              |              |               | The OECD QSAR Toolbox<br>for Grouping Chemicals<br>into Categories |
|                                                                                       | Filter endpoint tree                        | 1 [target]                  | 3                | 5                             | 9                                | 20                 | 28           | 40           | 41            | Developed by LMC, Bulgaria                                         |
| Document 1     Document 2     Construction     Document 2     Coss 6033     Coss 6033 | Structure                                   |                             | ۰٬۰۰۰۰۰          | °,2°,×                        | 0                                | HEQ <sup>-CH</sup> | C Nat        | npcC         | HO CH3        | Na*                                                                |
| A Document 3                                                                          | AC50 (356/486                               |                             | M: 0.156 mg/L    | M: 0.478 mg/L                 | M: 2.54 mg/L                     | M: 2.31 mg/L       | M: 2.02 mg/L | M: 7.53 mg/L | M: 2.77 mg/L  | M: 0.75 mg/L                                                       |
| ✓                                                                                     | NCGC Reporter Gene Assay ERa Antag(120/142  |                             | M: 10.6 mg/L     | M: 0.727 mg/L                 | M: 0.000358 mg/L                 |                    |              | M: 1.97 mg/L |               |                                                                    |
|                                                                                       |                                             |                             |                  |                               | M: 0.000358 mg/l                 |                    |              |              | M: 0.859 mg/l |                                                                    |
|                                                                                       | Tox21 AR BLA Agonist ch1 (115/115)          | M: 0.367 mg/L               | M: 7.66 mg/L     |                               | ini ciccosso nigi c              |                    |              | M: 8.57 mg/L | in clossing/c |                                                                    |
|                                                                                       | Tox21_AR_BLA_Agonist_ch2 (36/36             |                             |                  |                               |                                  |                    |              |              |               |                                                                    |
|                                                                                       | Tox21_AR_BLA_Agonist_ratio (45/45           | Possible dat                | inconsistency    |                               | ×                                |                    |              | M: 9.57 mg/L |               |                                                                    |
|                                                                                       | Tox21_AR_BLA_Antagonist_ratio (46/46        |                             |                  |                               |                                  |                    |              | M: 0.12 mg/l |               |                                                                    |
|                                                                                       | Tox21_AR_LUC_MDAKB2_Agonist (39/39          | M: - Gap filling scale      | e/unit           |                               |                                  |                    |              |              |               |                                                                    |
|                                                                                       | Tox21_AR_LUC_MDAKB2_Antagonist (10/10       | 0 μM                        | -)               |                               |                                  |                    |              |              |               |                                                                    |
|                                                                                       | Tox21_AR_LUC_MDAKB2_Antagonist_vial(62/62   | D-1- 214/214 (              | h                |                               | ig/L                             |                    |              |              |               | M:                                                                 |
|                                                                                       | Tox21_Aromatase_Inhibition viability (62/62 | Data 214/214; C             | nemicais 214/214 |                               |                                  |                    |              | M: 8.23 mg/L | M: 1.92 mg/L  |                                                                    |
| × 7                                                                                   | Tox21_AutoFluor_HEK293_Media_blue (6/6      |                             |                  | ОК -                          | Cancel                           | <u> </u>           |              |              |               |                                                                    |
| Data Gap Filling Settings                                                             | Tox21_AutoFluor_HEPG2_Cell_blue (6/6        |                             |                  |                               |                                  |                    |              |              |               |                                                                    |
| <ul> <li>✓ Only endpoint relevant</li> <li>✓ Only chemical relevant</li> </ul>        | I I Tav21 AutoEluor UEDG2 Modia blua (6/6   |                             |                  |                               |                                  |                    |              |              |               | >                                                                  |
| At this position:                                                                     | Descriptors                                 |                             |                  | Trend analysis predict        | ion for AC50, based on 3         | o6 values          |              |              |               | Select / filter data                                               |
| Select a cell with a rigid (bold) path<br>Automated workflows 0                       | Prediction                                  |                             | Ma               | del equation: AC50 = 4.92 (±0 | .176) + 0.0382 (±0.0422) * log K | ow, log(1/mol/L)   |              |              |               | Gap filling approach                                               |
| Standardized workflows 0                                                              | Adequacy                                    |                             | * <u>*</u>       | •                             |                                  |                    |              |              |               | Descriptors / data                                                 |
|                                                                                       | Cumulative frequency                        |                             | •                | •                             |                                  |                    |              |              |               | Change descriptor units                                            |
|                                                                                       |                                             | • •                         | •                | •••                           |                                  |                    |              |              |               | Edit descriptor options                                            |
|                                                                                       | Residuals                                   |                             | • • • • •        | •••                           |                                  |                    |              |              |               | Select endpoint tree descriptor                                    |
|                                                                                       | Statistics                                  | • • •                       |                  |                               |                                  |                    |              |              |               | Model/QSAR                                                         |
|                                                                                       |                                             |                             |                  |                               |                                  |                    |              |              | •             | Calculation ontions                                                |
|                                                                                       |                                             | So Bang and                 |                  | B B B B B B                   | ••••                             | • • •              |              |              |               | Visual options                                                     |
|                                                                                       | -6 -4                                       | -2 0                        | 2                | 4 6                           | 8 10<br>log Kow                  | 12                 | 14 16        | 18           | 20            | Accept prediction                                                  |
|                                                                                       |                                             |                             |                  |                               | -                                |                    |              |              |               | <b>V</b>                                                           |
| 1. Click "OK" on                                                                      | the message ale                             | rtina v                     | ou foi           | r data                        | incons                           | istency            | /:           |              |               |                                                                    |

The aim of this example is to see how the data correlates.

### Continuous vs. continuous

### Replacement of default X-descriptor (logKow) with other AC50 data – step 4

| QSAR TOOLBOX                                                                                  | Frofiling     Data     Category definition  | 01010<br>01 0<br>10100<br>on Data Gap Filing | ► Report                   |                                                 |                                 |                   |              |                                        |                 | Xoses                                                                     |                                   |
|-----------------------------------------------------------------------------------------------|---------------------------------------------|----------------------------------------------|----------------------------|-------------------------------------------------|---------------------------------|-------------------|--------------|----------------------------------------|-----------------|---------------------------------------------------------------------------|-----------------------------------|
| Gap Filling Workflow<br>Trend analysis Read across (QISAR Standardized Automated              |                                             |                                              |                            |                                                 |                                 |                   |              |                                        |                 | The OECD QSAR 1<br>for Grouping Che<br>into Categories<br>Developed by LM | Foolbox<br>micals<br>IC, Bulgaria |
| <ul> <li>Documents</li> </ul>                                                                 | Filter endpoint tree                        | 1 [target]                                   | 3                          | 40                                              | 41                              | 86                | 87           | 93                                     | 94              | 112                                                                       |                                   |
| ent 1<br>nple_file_AW_SW_Ecotox<br>bample_file_AW_SW_Ecotox<br>ent 2<br>: 62533<br>CAS: 65733 | Structure                                   | ~0                                           | ۰٬۰۰۰۰۰۰۰۰۰۰۰۰۰۰۰۰۰۰۰۰۰۰۰۰ | H5 5                                            | H0<br>H0<br>OH                  |                   | Ż            | ~~~~~~~~~~~~~~~~~~~~~~~~~~~~~~~~~~~~~~ | otito           |                                                                           |                                   |
| ent 3                                                                                         | AC50 (214/343                               |                                              | M: 0.156 mg/L              | M: 7.53 mg/L                                    | M: 2.77 mg/L                    | M: 5.55 mg/L      | M: 6.86 mg/L | M: 1.11 mg/L                           | M: 2.24 mg/L    | M: 0.000267 mg/L                                                          |                                   |
| LastDB<br>Enter GF(TA) with 357 chemicals, 486 data points                                    |                                             | 2                                            | M: 10.6 mg/L               | M: 1.97 mg/L                                    |                                 |                   |              |                                        |                 |                                                                           | <u> </u>                          |
| Endpoint X-axis descriptor: AC50; Undefined Entrez gene                                       | Tox21_AhR_viability (38/38                  | 2                                            |                            |                                                 | M: 0.859 mg/L                   |                   |              | M: 10.7 mg/L                           |                 |                                                                           |                                   |
|                                                                                               | Tox21_AR_BLA_Agonist_ch1 (70/70             | ) M: 0.367 mg/L                              | M: 7.66 mg/L               | M: 8.57 mg/L                                    |                                 |                   |              |                                        | M: 0.00131 mg/L |                                                                           |                                   |
|                                                                                               | Tox21_AR_BLA_Agonist_ch2 (34/34             | 2                                            |                            | M: 9.57 mg/l                                    |                                 |                   |              |                                        |                 | M: 0.231 mg/L                                                             | M:                                |
|                                                                                               | Tox21_AR_BLA_Antagonist_ratio (33/33)       |                                              |                            | in sist ng/c                                    |                                 |                   |              |                                        |                 | M: 0.0754 mg/L                                                            |                                   |
|                                                                                               |                                             | ) Information                                |                            |                                                 | ^ _                             |                   |              |                                        |                 |                                                                           | M:                                |
|                                                                                               | Tox21_AR_LUC_MDAKB2_Agonist (32/32          | )                                            |                            |                                                 |                                 | M: 10.5 mg/L      |              |                                        |                 | M: 0.2 mg/L                                                               |                                   |
|                                                                                               | Tox21_AR_LUC_MDAKB2_Antagonist_vial(35/35)  | 143 observed values                          | s for 142 chemicals were   | excluded due to missing                         | X descriptor value(s)           |                   |              |                                        |                 |                                                                           | M:                                |
|                                                                                               | Tox21_Aromatase_Inhibition (22/22           | )                                            |                            |                                                 |                                 |                   |              |                                        |                 |                                                                           |                                   |
| <                                                                                             | Tox21_Aromatase_Inhibition_viability (36/36 | 2                                            |                            |                                                 | ОК                              | - <b>1</b>        |              |                                        |                 |                                                                           |                                   |
| <ul> <li>Data Gap Filling Settings</li> </ul>                                                 | Tox21_AutoFluor_HEPG2_Cell_blue (5/5        |                                              |                            |                                                 |                                 | -                 |              |                                        |                 |                                                                           |                                   |
| ✓ Only endpoint relevant                                                                      | Tav21 AutaEluar BEDG2 Madia blua (2/2       | 1                                            |                            |                                                 |                                 |                   | )            |                                        |                 | _                                                                         |                                   |
| ✓ Only chemical relevant                                                                      |                                             |                                              |                            |                                                 |                                 |                   |              |                                        |                 |                                                                           |                                   |
| At this position:                                                                             | Descriptors                                 |                                              |                            | Trend analysis predicti<br>Predicted: 1.09 mg/L | on for AC50, based on 3         | 56 values         |              |                                        |                 | Select / filter data                                                      | ^                                 |
| Select a cell with a rigid (bold) path                                                        | Prediction                                  |                                              | Moc                        | sel equation: AC50 = 4.92 (±0                   | 176) + 0.0382 (±0.0422) * log I | (ow, log(1/mol/L) |              |                                        |                 | Gap filling approach                                                      |                                   |
| Standardized workflows 0                                                                      |                                             |                                              |                            | •                                               |                                 |                   |              |                                        |                 | Descriptors / data                                                        |                                   |
|                                                                                               | Adequacy                                    |                                              | •                          |                                                 |                                 |                   |              |                                        |                 |                                                                           |                                   |
|                                                                                               | Cumulative frequency                        | •                                            | •                          | •                                               |                                 |                   |              |                                        |                 | Change descriptor uni                                                     | ts                                |
|                                                                                               | Pariduale E                                 | •                                            | •                          | •                                               |                                 |                   |              |                                        |                 | Edit descriptor option                                                    | IS                                |
|                                                                                               |                                             |                                              | • • • • • •                | <b>**</b> • • •                                 |                                 |                   |              |                                        |                 | Select endpoint tree desc                                                 | riptor                            |
|                                                                                               | Statistics 56                               | • • •                                        |                            | @ 2° %                                          | . 8 .                           |                   |              |                                        |                 | Model/OSAR                                                                |                                   |
|                                                                                               |                                             | •                                            |                            |                                                 |                                 |                   |              |                                        | •               | C L L L                                                                   |                                   |
|                                                                                               |                                             | Se and the                                   |                            |                                                 |                                 | • •               |              |                                        |                 | Calculation options                                                       |                                   |
|                                                                                               |                                             |                                              |                            |                                                 |                                 |                   |              | +++++++++                              | ┝┿┿╋┿╋          | Visual options                                                            |                                   |

1. **Click** "OK" on the message informing you excluded number of chemicals due to missing X-descriptor data. They are analogues with no such type AC50 data. This will not affect the value of correlation coefficient;

## Continuous vs. continuous

### Replacement of default X-descriptor (logKow) with other AC50 data – step 4

|                                                                                                    | ► Profiling ► Data ► Category definition                                                                                                    | 01010<br>01 0<br>10100<br>n Data Gap Filling | ► Report                      |                                                                |                                                                |                  |              |                                        |         | X 8 5 4 8                                                          |
|----------------------------------------------------------------------------------------------------|----------------------------------------------------------------------------------------------------|----------------------------------------------|-------------------------------|----------------------------------------------------------------|----------------------------------------------------------------|------------------|--------------|----------------------------------------|---------|--------------------------------------------------------------------|
| Gap Filling Workflow                                                                                                    |                                                                                                    |                                              |                               |                                                                |                                                                |                  |              |                                        |         | The OECD QSAR Toolbox<br>for Grouping Chemicals<br>into Categories |
| Decuments                                                                                                    | Filter endpoint tree                                                                                                    | 1 [target]                                   | 3                             | 40                                                             | 41                                                             | 86               | 87           | 93                                     | 94      | Developed by LMC, Bulga                                            |
| Int 1 Interpretation Interpretation Interpretatio Interpretation Interpretation Interpretation Interpretation I | Structure                                                                                                    |                                              | »،۹                           |                                                                | HO CH3                                                         |                  |              | ~~~~~~~~~~~~~~~~~~~~~~~~~~~~~~~~~~~~~~ | 0-1-70° | ->>° []                                                            |
| CAS: 62533<br>ent 3<br>CastDB<br>Enter GF(TA) with 357 chemicals 486 data points                                                                                                    | AC50 (214/343                                                                                                    |                                              | M: 0.156 mg/L<br>M: 10.6 mg/L | M: 7.53 mg/L                                                   | M: 2.77 mg/L                                                   | M: 5.55 mg/L     | M: 6.86 mg/L | M: 1.11 mg/L                           |         | M: 0.000267 mg/L                                                   |
| Endpoint X-axis descriptor: AC50; Undefined Entrez gene                                                                                                    | Image: Disk21_ARR         (49/49           Image: Disk21_ARR_viability         (38/38           Image: Disk21_ARR_BLA_Agonist_ch1         (70/70                         | M: 0.367 mg/L                                | M: 7.66 mg/L                  | M: 8.57 mg/L                                                   | M: 0.859 mg/L                                                  |                  |              | M: 10.7 mg/L                           |         |                                                                    |
|                                                                                                    | ← Tox21_AR_BLA_Agonist_ch2             (34/34             ← Tox21_AR_BLA_Agonist_ratio             (25/25             ← Tox21_AR_BLA_Antagonist_ratio             (33/33 |                                              |                               | M: 9.57 mg/L                                                   |                                                                |                  |              |                                        |         | M: 0.231 mg/L M:<br>M: 0.0754 mg/L                                 |
|                                                                                                    | Tox21_AR_BLA_Antagonist_viability (34/34     Tox21_AR_LUC_MDAKB2_Agonist (32/32     Tox21_AR_LUC_MDAKB2_Antagonist (4/4                                                  | M: 4.8 mg/L                                  | M: 8.74 mg/L                  | M: 0.12 mg/L                                                   |                                                                | M: 10.5 mg/L     |              |                                        |         | M: 0.2 mg/L                                                        |
| < >                                                                                                    | Tox21_AR_LUC_MDAKB2_Antagonist_via(35/35     Tox21_Aromatase_Inhibition (22/22     Tox21_Aromatase_Inhibition_viability (36/36                                           |                                              | M: 15 mg/L                    | M: 8.23 mg/L                                                   | M: 1.92 mg/L                                                   |                  |              |                                        |         | M:                                                                 |
| Data Gap Filling Settings                                                                                                    | Tox21_AutoFluor_HEK293_Media_blue (5/5                                                                                                    |                                              |                               |                                                                |                                                                |                  |              |                                        |         |                                                                    |
| Only enapoint relevant     Only chemical relevant                                                                                                    |                                                                                                    |                                              |                               |                                                                |                                                                | 2                |              |                                        | _       | ,                                                                  |
| At this position:                                                                                                    | Descriptors                                                                                                    |                                              | M                             | Trend analys<br>Predicted: N<br>lodel equation: AC50 = 1.08 (± | is prediction for AC50,<br>/A<br>0.344) + 0.799 (±0.0648) * AC | 50, log(1 nol/L) |              |                                        |         | Select / filter data                                               |
| Automated workflows 0<br>Standardized workflows 0                                                                                                    | Prediction                                                                                                    |                                              |                               |                                                                |                                                                |                  |              | <b>9</b>                               |         | Descriptors / data                                                 |
|                                                                                                    | Cumulative frequency                                                                                                    |                                              |                               |                                                                | • •                                                            |                  |              |                                        |         | Change descriptor units                                            |
|                                                                                                    | Residuals                                                                                                    |                                              | -                             |                                                                | •                                                              |                  |              | $\leq$                                 | 1       | Edit descriptor options                                            |
|                                                                                                    | Statistics                                                                                                    | •                                            |                               |                                                                |                                                                |                  |              |                                        | Se      | lect endpoint tree descriptor                                      |
|                                                                                                    |                                                                                                    |                                              |                               |                                                                |                                                                |                  |              |                                        |         | Calculation options                                                |
|                                                                                                    |                                                                                                    |                                              |                               | ••••                                                           | 8 ••                                                           |                  |              |                                        |         | Visual options                                                     |
|                                                                                                    | 4 4.5                                                                                                    | 5                                            | 5.5 6                         | AC50                                                           | 7 7 5<br>[log(1/mol/L)]                                        | 8                | 8.5 9        | 9.5 10                                 | 0 10.5  | Accept prediction                                                  |

The graph obtained after replacing log Kow with Toxcast endpoint is visualized;
 The equation including endpoint data is rebuild;

## **Types endpoint correlations** Continuous vs. continuous *Interpretation of correlation results*

- In this example, we have correlated two AC50 endpoints associated with different type assay
- As seen from the graph, a linear relationship between two endpoints has been observed
- In order to assess only the chemicals having positive estrogen activity we remove the "Non-binders" chemicals based on subcategorization by "Estrogen receptor binding by OASIS" profiler (illustrated on next slide)

Continuous vs. continuous

Subcategorization by Estrogen receptor binding profiler Sidebar of profiles relevancy

Once the endpoint is selected, the relevant profiles and metabolic transformations are highlighted.

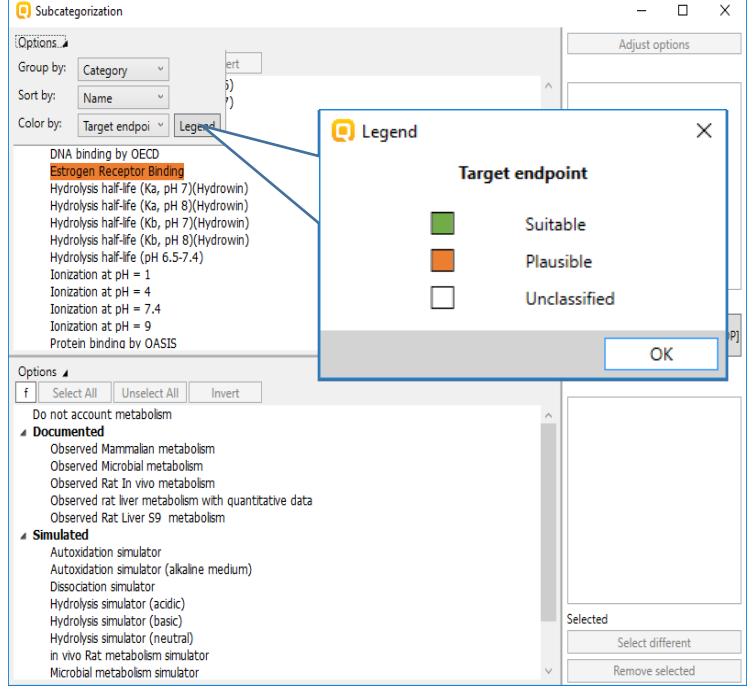

- Suitable developed using data/knowledge for the target endpoint;
- **Plausible** structure-based; form broader group of analogues;
- Unclassified all profilers, which are not classified in any of the categories above.

## Continuous vs. continuous

Subcategorization by Estrogen receptor binding profiler

| QSF                                                         | IR TOOLBOX                                                                                                    | -             | # <b>#</b>                                                        |                              | <b>h</b>            | 01010<br>01 0<br>10100 |               |                                    |                                 |                                             |                 |                                 |                   | X 0 5 4 0                              |                  |
|-------------------------------------------------------------|----------------------------------------------------------------------------------------------------|---------------|-------------------------------------------------------------------|------------------------------|---------------------|------------------------|---------------|------------------------------------|---------------------------------|---------------------------------------------|-----------------|---------------------------------|-------------------|----------------------------------------|------------------|
| 🕘 Subca                                                     | tegorization                                                                                                    | ▶ Input       | ► Profiling                                                       | ► Data                       | Category definition |                        | Report        |                                    |                                 |                                             |                 |                                 |                   | The OECD QSAR To<br>for Grouping Cherr | oolbox<br>nicals |
| Options 2                                                   | <u>ا</u>                                                                                                    |               | Adjust opti                                                       | ons                          | ]                   |                        |               |                                    |                                 |                                             |                 |                                 |                   | into Categories                        |                  |
| f Se                                                        | lect All Unselect All Invert                                                                                                    | About         |                                                                   |                              |                     |                        |               |                                    |                                 | 1993 -                                      |                 |                                 |                   | Developed by LMC                       | , Bulgaria       |
| Bio<br>Bio<br>Bio<br>Bio<br>Bio<br>Bio<br>Bio<br>Bio<br>Bio | egradation prohability (Blowin 1)<br>egradation probability (Blowin 1)<br>egradation probability (Blowin 5)<br>egradation probability (Blowin 5)<br>egradation probability (Blowin 7)<br>egradation timate (Blowin 7) | 2             | Non binder, without OH o                                          | or NH2 group                 |                     |                        |               | 86<br>O                            |                                 | 93<br>"~~~~~~~~~~~~~~~~~~~~~~~~~~~~~~~~~~~~ | 94<br>07-7-7-0  |                                 | 114<br>YO         |                                        | 0                |
| DN                                                          | A binding by OASIS                                                                                                    | ٦ -           |                                                                   |                              | (214/343)           | M: 7.53 mg/L           | M: 2.77 mg/L  | M: 5.55 mg/L                       | M: 6.86 mg/L                    | M: 1.11 mg/L                                | M: 2.24 mg/L    | M: 0.000267 mg/L                | M: 0.929 mg/L     | M: 8.85 mg/L                           |                  |
| Est                                                         | rogen Receptor Binding                                                                                                    |               |                                                                   |                              | ERa Antagoni(69/81) | M: 1.97 mg/L           |               |                                    |                                 |                                             |                 |                                 | M: 0.00222 mg/L   | M: 0.000236 mg/L                       | <u> </u>         |
| Hy                                                          | drolysis half-life (Ka, pH 8)(Hydrowin)                                                                                                    |               |                                                                   |                              | (38/38)             |                        | M: 0.859 mg/L |                                    |                                 | M: 10.7 mg/L                                |                 |                                 | M: 0.000198 mg/L  | M: 0.000236 mg/L                       |                  |
| Hyd                                                         | drolysis half-life (Kb, pH 7)(Hydrowin)<br>drolysis half-life (Kb, pH 8)(Hydrowin)                                                                                                    |               |                                                                   |                              | (70/70)             | M: 8.57 mg/L           |               |                                    |                                 | -                                           | M: 0.00131 mg/L |                                 | M: 2.18 mg/L      |                                        |                  |
| Hy                                                          | drolysis half-life (pH 6.5-7.4)                                                                                                    |               |                                                                   |                              | (34/34)             |                        |               |                                    |                                 |                                             |                 | M: 0.231 mg/L                   | M: 1.02 mg/L      |                                        |                  |
| Ion                                                         | nization at pH = 1<br>nization at pH = 4                                                                                                    |               | Differ from target by                                             |                              | atic                | : 9.57 mg/L            |               |                                    |                                 |                                             |                 | M: 0.179 mg/L<br>M: 0.0754 mg/L | M: 1.44 mg/L      |                                        |                  |
| <                                                           | · ·· · · · ·                                                                                                    | >             | <ul> <li>At least one category</li> <li>All categories</li> </ul> | [STOP]                       | 3                   | : 0.12 mg/L            |               |                                    |                                 |                                             |                 |                                 | M: 0.407 mg/L     |                                        |                  |
| Options ,                                                   | 4                                                                                                    |               |                                                                   |                              | h                   | J                      |               | M: 10.5 mg/L                       |                                 |                                             |                 | M: 0.2 mg/L                     |                   |                                        |                  |
| f Se                                                        | lect All Unselect All Invert                                                                                                    |               |                                                                   |                              | tagonist (4/4)      |                        |               |                                    |                                 |                                             |                 | M: 2.49 mg/L                    | Mt 0.000102 mg/l  |                                        | _                |
| Do not                                                      | t account metabolism<br>nented                                                                                                    | ^             | (7) Moderate binder, OH<br>9) Non binder, impaired                | grooup                       | (22/22)             |                        |               |                                    |                                 |                                             |                 |                                 | M: 0.000 198 Mg/L |                                        |                  |
| Ob                                                          | served Mammalian metabolism                                                                                                    |               | 9) Non binder, MW>500                                             |                              | iability (36/36)    | M: 8.23 mg/L           | M: 1.92 mg/L  |                                    |                                 |                                             |                 |                                 |                   | M: 0.00118 mg/L                        |                  |
| Ob                                                          | served Microbial metabolism<br>served Rat In vivo metabolism                                                                                                    |               | (34) Non binder, non cycl                                         | ic structure                 | edia_blue (5/5)     |                        |               |                                    |                                 |                                             |                 |                                 |                   |                                        |                  |
| Ob                                                          | served rat liver metabolism with quar                                                                                                    | ntitative dai | (90) Non binder, without                                          | OH or NH2 group              | L_blue (5/5)        |                        |               |                                    |                                 |                                             |                 |                                 |                   |                                        | ~                |
| ⊿ Simula                                                    | ated                                                                                                    |               | (26) Strong binder, NH2 gr                                        | oup                          |                     |                        |               |                                    |                                 |                                             |                 |                                 |                   |                                        | >                |
| Au<br>Au<br>Die                                             | toxidation simulator<br>toxidation simulator (alkaline medium)<br>sociation simulator                                                                                                    | )             | (22) Very strong binder, OH<br>(3) Weak binder, NH2 grou          | Very strong binder, OH group |                     |                        |               | Trend analysis  <br>Predicted: N/A | prediction for AC50,            |                                             |                 |                                 |                   | Select / filter data                   |                  |
| Hy                                                          | drolysis simulator (acidic)                                                                                                    |               | (13) Weak binder, OH gro                                          | up C                         |                     |                        | Mod           | el equation: AC50 = 1.08 (±0.3     | 44) + 0.799 (±0.0648) * AC50, k | og(1/mol/L)                                 |                 |                                 |                   | Subcategorize                          |                  |
| Hyo<br>Hyo<br>in y                                          | drolysis simulator (basic)<br>drolysis simulator (neutral)<br>vivo Rat metabolism simulator                                                                                                    |               | <                                                                 |                              | 4                   |                        |               |                                    |                                 |                                             | ••••8*          |                                 | M                 | ark chemicals by WS                    | 1                |
| Mic<br>Rat                                                  | robial metabolism simulator<br>t liver S9 metabolism simulator                                                                                                    |               | Selected 142 (72/214)<br>Select differ                            | ent                          |                     |                        |               | •                                  | •                               | •                                           |                 |                                 | Mark ch           | emicals by descriptor                  |                  |
| <                                                           | n matahalian sinulatar                                                                                                    | >             | Remove sele                                                       | cted                         |                     |                        |               | •                                  | 8                               |                                             |                 |                                 |                   | Mark outliers                          |                  |
|                                                             |                                                                                                    |               |                                                                   | [log                         | •                   | •                      | • <b>•</b> •• | •••                                |                                 | •                                           |                 |                                 | Filter            | points by test condition               | 15               |
|                                                             |                                                                                                    |               | Statistics                                                        | 900                          | • •                 |                        |               |                                    | ••••                            |                                             | •               |                                 | M                 | ark focused chemical                   |                  |
| _                                                           |                                                                                                    |               |                                                                   |                              |                     |                        | •             |                                    |                                 |                                             |                 |                                 |                   | lark focused points                    |                  |
|                                                             | 1. <b>Open</b> "S                                                                                                    | elect         | /filter dat                                                       | a" me                        | enu iter            | n, then                | click "       | Subcate                            | gorize";                        | 2                                           | . Se            | elect                           | "Estro            | jen data                               | ~                |
|                                                             | recentor bir                                                                                                    | ndina         | " nrofiler                                                        |                              | 3 50                | ect on                 | ly Non I      | hinder c                           | ategorie                        | s hy la                                     | ft mou          | se click                        | and h             | old rediction                          | n                |
|                                                             |                                                                                                    | uniy          | promer                                                            | 1                            | J. 3ei              |                        |               |                                    | acegone                         |                                             | it mou          |                                 |                   |                                        |                  |
|                                                             | "Ctrl" butto                                                                                                    | n;            | 4. Click                                                          | <b>(</b> "Rer                | nove" b             | utton;                 |               |                                    |                                 |                                             |                 |                                 |                   |                                        |                  |

## Continuous vs. continuous

### Correlation of active Estrogen receptor categories vs.AC50 endpoint

| QSAR TOOLBOX                                                                   | ↓ Input    | r   1<br>L   J<br>► Profiling | ► Data                                               | Category definition             | 01010<br>01 0<br>10100<br>> Data Gap Filling | ► Report         |                                |                               |                  |                   |                |                  | X 0 5 4 0                                       |
|--------------------------------------------------------------------------------|------------|-------------------------------|------------------------------------------------------|---------------------------------|----------------------------------------------|------------------|--------------------------------|-------------------------------|------------------|-------------------|----------------|------------------|-------------------------------------------------|
| Q Subcategorization                                                            |            |                               | - 🗆 ×                                                |                                 |                                              |                  |                                |                               |                  |                   |                |                  | The OECD QSAR Toolbox<br>for Grouping Chemicals |
| Options 🖌                                                                      |            |                               | Adjust options                                       |                                 |                                              |                  |                                |                               |                  |                   |                |                  | into Categories                                 |
| f Select All Unselect All Invert                                               | About      | Options                       | ridjust options                                      |                                 |                                              |                  |                                |                               |                  |                   |                |                  | Developed by LMC Bulgaria                       |
| Biodegradation probability (Biowin 1)                                          |            | ^                             | New Mindee without ON                                |                                 | 131                                          | 152              | 173                            | 191                           | 257              | 262               | 266            | 292              | 295                                             |
| Biodegradation probability (Biowin 2)<br>Biodegradation probability (Biowin 5) |            |                               | Non binder, without OH                               |                                 |                                              |                  |                                |                               |                  |                   |                |                  |                                                 |
| Biodegradation probability (Biowin                                             | )          |                               |                                                      |                                 |                                              | 0                | 6                              |                               | 0.1              |                   | .0             |                  |                                                 |
| Biodegradation probability (Biowin )                                           | 1          |                               |                                                      |                                 | ~~~~~~~~~~~~~~~~~~~~~~~~~~~~~~~~~~~~~~       | ~ <u>_</u>       |                                | Q                             | <u> </u>         | Q                 | 1 X            | 00               |                                                 |
| DNA binding by OASIS                                                           |            |                               |                                                      |                                 |                                              | ~~               |                                | 6                             |                  | NH2               | ×              |                  | ····                                            |
| DNA binding by OECD                                                            |            |                               |                                                      | (72//22)                        | NL 0.001 //                                  | M 0.000175 //    | M-224                          | M 2 27 //                     | ht 0.000224 //   | ALC 52            | NL 0.666 0     | M-206            | M.5.50                                          |
| Estrogen Receptor Binding<br>Hydrowsis balf-life (Ka. pH 7)(Hydrowin)          |            |                               |                                                      | (72/123)<br>EPo Antogoni(25/21) | M: 0.961 mg/L<br>M: 8.51 mg/l                | M: 0.000175 mg/L | WI: 2.24 mg/L                  | W: 5.27 mg/L                  | M: 0.000224 mg/L | M: 5.52 mg/L      | M: 0.000 mg/L  | WI: 2.90 mg/L    | W: 5.56 mg/L W:                                 |
| Hydrolysis half-life (Ka, pH 8)(Hydrowin)                                      |            |                               |                                                      | (24/24)                         | Wi: 6.51 mg/c                                |                  | M: 0.0681 mg/l                 |                               |                  | M: 1.21 mo/l      | M: 2.7 mg/l    | M: 2.12 mg/l     | M: 0.177 mg/l M:                                |
| Hydrolysis half-life (Kb, pH 7)(Hydrowin)                                      |            |                               |                                                      | (12/12)                         |                                              |                  | in oroson ng/c                 | M: 0.0879 mg/L                |                  | in the trigite    | in ching c     | in the right     | in on ring, c                                   |
| Hydrolysis half-life (KD, pH 8)(Hydrowin)<br>Hydrolysis half-life (pH 6 5-7 4) |            | _                             |                                                      | (26/26)                         | M: 0.596 mg/L                                | M: 0.0162 mg/L   | M: 0.000268 mg/L               |                               |                  | M: 0.214 mg/L     | M: 0.0102 mg/L | M: 0.000144 mg/L |                                                 |
| Ionization at pH = 1                                                           | (          | )                             | < >                                                  | (8/8)                           |                                              | M: 0.326 mg/L    |                                |                               |                  |                   |                |                  |                                                 |
| Ionization at pH = 4                                                           | <b>1</b>   |                               | Differ from tar                                      | (4/4)                           |                                              |                  | <u> </u>                       |                               |                  |                   |                |                  |                                                 |
| Ionization at pH = 9                                                           |            |                               | At least on recom                                    | atio (19/19)                    |                                              | M: 0.118         |                                |                               |                  |                   |                |                  | M:                                              |
| Protein hinding by OASIS                                                       |            | Ľ                             | O All categor                                        | iability (11/11)                |                                              |                  | 3                              |                               |                  |                   |                | M: 8.23 mg/L     |                                                 |
| Options 🖌                                                                      |            | $\overline{}$                 |                                                      | jonist (17/17)                  |                                              |                  |                                |                               |                  |                   | M: 5.75 mg/L   |                  | M:                                              |
| f Select All Unselect All Invert                                               |            |                               |                                                      | tagonist (3/3)                  |                                              |                  | M 14.2 mg/l                    |                               |                  |                   |                |                  |                                                 |
| Do not account metabolism                                                      |            | ^                             | (7) Moderate binder, OH<br>(1) Stores binder, NH2    | (10/10)                         |                                              | M: 10.9 mg/l     | Wi: 14.2 Mg/L                  |                               |                  |                   |                |                  |                                                 |
| Observed Mammalian metabolism                                                  |            |                               | (1) Strong binder, NH2 g<br>(26) Strong binder, OH g | (10/10)                         |                                              | With Toto Highe  | M: 5.3 mg/L                    | M: 2.67 mg/L                  |                  |                   |                |                  |                                                 |
| Observed Microbial metabolism                                                  |            |                               | (20) Strong binder, Orig                             | edia blue (2/2)                 |                                              |                  |                                |                               |                  |                   |                |                  |                                                 |
| Observed Rat In vivo metabolism                                                | ativo data |                               | (3) Weak binder, NH2 or                              | II blue (2/2)                   |                                              |                  |                                |                               |                  | M: 4.45 mg/L      |                |                  |                                                 |
| Observed Rat Liver S9 metabolism                                               | acive data |                               | (13) Weak binder, OH gr                              | dia blue (1/1)                  |                                              |                  |                                |                               |                  |                   |                |                  |                                                 |
| ▲ Simulated                                                                    |            |                               |                                                      | -                               |                                              |                  |                                |                               |                  |                   |                |                  | ,                                               |
| Autoxidation simulator<br>Autoxidation simulator (alkaline medium)             |            |                               |                                                      |                                 |                                              |                  | Trend analysis                 | prediction for AC50.          |                  |                   |                |                  | Select / filter data                            |
| Dissociation simulator                                                         |            |                               |                                                      |                                 |                                              |                  | Predicted: N//                 | A                             | 0 1==(1/===1/1)  |                   |                |                  | Sciect / inter data                             |
| Hydrolysis simulator (acidic)                                                  |            |                               |                                                      |                                 |                                              | MC               | del equation: ACS0 = 0.409 (±0 | (285) + 0.955 (±0.0497) - AC5 | 0, log(1/movc)   |                   |                |                  | Subcategorize                                   |
| Hydrolysis simulator (basic)<br>Hydrolysis simulator (neutral)                 |            |                               | < >                                                  |                                 |                                              | <u> </u>         |                                |                               |                  |                   |                |                  | Mark chemicals by WS                            |
| in vivo Rat metabolism simulator                                               |            |                               | Selected 7 (65/72)                                   |                                 | _                                            |                  |                                |                               |                  |                   | <b>68</b> -    |                  | wark chemicals by wo                            |
| Microbial metabolism simulator                                                 |            |                               | Select different                                     | 1                               | <b></b>                                      |                  |                                |                               |                  | •                 |                | Mark o           | hemicals by descriptor value                    |
| Skin metabolism simulator                                                      |            |                               | Descere underend                                     |                                 |                                              |                  |                                |                               |                  |                   |                |                  | Mark outliers                                   |
| Tautomorism                                                                    |            |                               | Remove selected                                      | J                               |                                              |                  |                                | • • • •                       |                  |                   |                |                  |                                                 |
|                                                                                |            |                               | <u> </u>                                             |                                 |                                              | •                | •••                            |                               |                  |                   |                | Filte            | r points by test conditions                     |
|                                                                                |            | Statistics                    | - ACSI                                               | •                               |                                              |                  | <b>F</b>                       | •                             |                  |                   | "Mode          | erate b          | inders"                                         |
|                                                                                |            |                               |                                                      |                                 |                                              | •                |                                |                               |                  |                   |                |                  |                                                 |
|                                                                                |            |                               | 4                                                    | • 35 9                          |                                              |                  |                                |                               |                  |                   | VS.            | <u>AC50</u>      | aata                                            |
| 4 4.5 5 5.5 6 6.5 7 7.5 8 8.5 9 9.5 10<br>AC50 [log(1/mol/L)]                  |            |                               |                                                      |                                 |                                              |                  |                                |                               |                  | Accept prediction |                |                  |                                                 |

- 1. Click again on Estrogen receptor binding profiler
- 2. Select "Moderate binder" categories
- 3. The chemicals corresponding to the selected categories are highlighted in green; 4 and in light blue on the graph

## Continuous vs. continuous

Correlation of active Estrogen receptor categories vs.AC50 endpoint

| QSAR TOOLEOX                                                                           | ► Input                                                                                                    | ► Profiling  | ► Data                                                                | Category definitio                | 01010<br>01 0<br>10100<br>n | ► Report         |                                                                |                                                             |                     |                       |                  |                               | Xesel                            | )                  |
|----------------------------------------------------------------------------------------|----------------------------------------------------------------------------------------------------|--------------|-----------------------------------------------------------------------|-----------------------------------|-----------------------------|------------------|----------------------------------------------------------------|-------------------------------------------------------------|---------------------|-----------------------|------------------|-------------------------------|----------------------------------|--------------------|
| Subcategorization                                                                      |                                                                                                    |              | - 🗆 ×                                                                 |                                   |                             |                  |                                                                |                                                             |                     |                       |                  |                               | The OECD QSAR<br>for Grouping Ch | Toolbox<br>emicals |
| Options                                                                                | Abrut                                                                                                    | Ontinus      | Adjust options                                                        |                                   |                             |                  |                                                                |                                                             |                     |                       |                  |                               | into Categories                  |                    |
| Biodegradation probability (Biowin 1)                                                  | About                                                                                                    | Options<br>^ | Non binder without OH                                                 |                                   | 191                         | 257              | 262                                                            | 266                                                         | 292                 | 295                   | 323              | 330                           | Developed by LN<br>355           | IC, Bulgaria       |
| Biodegradation probability (Biowin 2)<br>Biodegradation probability (Biowin 5)         |                                                                                                    |              | Non binder, without off                                               |                                   |                             | 2.10             |                                                                |                                                             |                     |                       |                  |                               |                                  |                    |
| Biodegradation probability (Biowin 6)<br>Biodegradation probability (Biowin 7)         |                                                                                                    |              |                                                                       |                                   | Q                           |                  | O                                                              | ~ <sup>2</sup>                                              | 00                  |                       | Hig O            | <u>O</u>                      | NG O                             |                    |
| DNA binding by OASIS                                                                   |                                                                                                    |              |                                                                       |                                   | 6                           | <u></u>          | 192-                                                           | Y.                                                          | No.                 |                       | MC Vanj          | H <sup>1</sup> Ca. MH2        | Hyce Aris                        |                    |
| Estrogen Receptor Binding                                                              |                                                                                                    |              |                                                                       | (72/123)                          | M: 3.27 mg/L                | M: 0.000224 mg/L | M: 5.52 mg/L                                                   | M: 0.666 mg/L                                               | M: 2.96 mg/L        | M: 5.58 mg/L          | M: 1.27 mg/L     | M: 0.131 mg/L                 | M: 6.82 mg/L                     | M:                 |
| Hydrolysis half-life (Ka, pH 7)(Hydrowin)<br>Hydrolysis half-life (Ka, pH 8)(Hydrowin) |                                                                                                    |              |                                                                       | ERa Antagon(25/31)<br>(24/24)     |                             |                  | M: 1.21 mg/L                                                   | M: 2.7 mg/L                                                 | M: 2.12 mg/L        | M: 0.177 mg/L         | M: 11 mg/L       | M: 7.12 mg/L<br>M: 0.227 mg/L |                                  | M:                 |
| Hydrolysis half-life (Kb, pH 7)(Hydrowin)<br>Hydrolysis half-life (Kb, pH 8)(Hydrowin) |                                                                                                    |              |                                                                       | (12/12)                           | M: 0.0879 mg/L              |                  | Mr 0 214 mg/l                                                  | M: 0.0102 mg/l                                              | Mt 0.000144 mg/l    |                       |                  |                               | Mr 0.000230 mg/l                 |                    |
| Hydrolysis half-life (pH 6.5-7.4)<br>Ionization at pH = 1                              |                                                                                                    |              | < >                                                                   | (20/20)<br>(8/8)                  |                             |                  | Wi. 0.214 Hig/L                                                | Wi. 0.0102 mg/c                                             | 1W. 0.000 144 Hig/L |                       |                  |                               | M. 0.000325 Hig/E                | M:                 |
| Ionization at pH = 4<br>Ionization at pH = 7.4                                         |                                                                                                    |              | Differ from targ                                                      | (4/4) (19/19)                     |                             |                  |                                                                |                                                             |                     |                       | M: 6.57 mg/l     |                               |                                  |                    |
| Ionization at pH = 9<br>Protein hinding by OASIS                                       |                                                                                                    | v            | At least on     [STOP]     All categor                                | iability (11/11)                  |                             |                  |                                                                |                                                             | M: 8.23 mg/L        |                       |                  |                               |                                  |                    |
| Options                                                                                |                                                                                                    | ^            |                                                                       | ponist (17/17)<br>ntagonist (3/3) |                             |                  |                                                                | M: 5.75 mg/L                                                |                     |                       | M: 8.49 mg/L     | M: 2.58 mg/L                  |                                  |                    |
| Do not account metabolism                                                              |                                                                                                    |              | (7) Moderate binder, OH                                               | ntagonist_vial(13/13)             |                             |                  |                                                                |                                                             |                     |                       |                  |                               | M: 8.95 mg/L                     |                    |
| <ul> <li>Documented</li> <li>Observed Mammalian metabolism</li> </ul>                  |                                                                                                    |              | <ol> <li>Strong binder, NH2 g</li> <li>Strong binder, OH g</li> </ol> | viability (13/13)                 | M: 2.67 mg/L                |                  |                                                                |                                                             |                     |                       |                  |                               | M: 5.93 mg/L                     |                    |
| Observed Microbial metabolism<br>Observed Rat In vivo metabolism                       |                                                                                                    |              | (22) Very strong binder,                                              | edia_blue (2/2)                   |                             |                  | M: 4.45 mg/l                                                   |                                                             |                     |                       |                  |                               |                                  |                    |
| Observed rat liver metabolism with quan<br>Observed Rat Liver S9 metabolism            | titative data                                                                                                    |              | (13) Weak binder, NH2 gr                                              | dia bluo (1/1)                    |                             |                  | in the highe                                                   |                                                             |                     |                       |                  |                               |                                  | > v                |
| <ul> <li>A Simulated<br/>Autoxidation simulator</li> </ul>                             |                                                                                                    |              |                                                                       |                                   | //                          |                  | ~                                                              |                                                             |                     |                       |                  |                               |                                  |                    |
| Autoxidation simulator (alkaline medium)<br>Dissociation simulator                     | 1                                                                                                    | 1            |                                                                       |                                   | /                           | Mode             | Frend analysis<br>Predicted: N/A<br>equation: AC50 = 0.409 (±0 | prediction for AC50,<br>A<br>(285) + 0.953 (±0.0497) * AC50 | 0. log(1/mol/L)     |                       |                  |                               | Select / filter data             |                    |
| Hydrolysis simulator (acidic)<br>Hydrolysis simulator (basic)                          |                                                                                                    |              |                                                                       |                                   |                             |                  |                                                                |                                                             |                     |                       |                  |                               | Subcategorize                    |                    |
| hydrolysis simulator (neutral)<br>in vivo Rat metabolism simulator                     |                                                                                                    |              | Selected 16 (56/72)                                                   | <u> </u>                          |                             |                  |                                                                |                                                             |                     |                       | • <del>8</del> • |                               | Mark chemicals by WS             |                    |
| Microbial metabolism simulator<br>Rat liver S9 metabolism simulator                    |                                                                                                    |              | Select different                                                      | 2                                 |                             |                  |                                                                | •                                                           |                     |                       |                  | Mark                          | chemicals by descriptor          | value              |
| Skin metabolism simulator<br>Tautomorism                                               |                                                                                                    | ~            | Remove selected                                                       | <b>_</b> _                        |                             |                  |                                                                | •                                                           |                     |                       |                  |                               | Mark outliers                    |                    |
|                                                                                        |                                                                                                    | Statistics   | 20100                                                                 |                                   |                             |                  | ••••                                                           |                                                             |                     |                       | _                | Filt                          | er points by test conditi        | ons                |
|                                                                                        | Statistics Version of the second second seco |              |                                                                       |                                   |                             |                  |                                                                |                                                             |                     | Mark focused chemical |                  |                               |                                  |                    |
|                                                                                        |                                                                                                    |              | • • • • • • • • • • • •                                               |                                   | <b>6</b> • •                |                  |                                                                | Δ.                                                          | C50 dat             |                       |                  |                               | Mark focused points              |                    |
|                                                                                        |                                                                                                    |              | 4                                                                     |                                   |                             | 55 6             |                                                                | 7 75                                                        |                     | .a                    |                  | +-+-+                         | Remove marked data               | ~                  |
|                                                                                        |                                                                                                    |              |                                                                       | - 4.J                             | ,                           | 5.5 0            | 0.5<br>AC50                                                    | [log(1/mol/L)]                                              | v                   | 0.J 9                 | 2.3              |                               | Accept predicti                  | on                 |

Select "Weak binder" categories (left mouse click and hold "Ctrl" button);
 The chemicals corresponding to the selected categories are highlighted in green;

Continuous vs. continuous

Correlation of active Estrogen receptor categories vs.AC50 endpoint

|                                                                                        |          |            | <b>A</b>                                              |                                 | 01010                                  |                  |                                |                                      |                  |                               |                  |                  | 🗙 🖨 🛧 🖉 🗊                                       |
|----------------------------------------------------------------------------------------|----------|------------|-------------------------------------------------------|---------------------------------|----------------------------------------|------------------|--------------------------------|--------------------------------------|------------------|-------------------------------|------------------|------------------|-------------------------------------------------|
| QSAR TOOLBOX                                                                           |          |            |                                                       |                                 | 10100                                  |                  |                                |                                      |                  |                               |                  |                  |                                                 |
|                                                                                        | Input    | Profiling  | ► Data                                                | Category definition             |                                        | Report           |                                |                                      |                  |                               |                  |                  |                                                 |
| Subcategorization                                                                      |          |            | - 🗆 ×                                                 |                                 |                                        |                  |                                |                                      |                  |                               |                  |                  | The OECD QSAR Toolbox<br>for Grouping Chemicals |
| Options 🖌                                                                              |          |            | Adjust options                                        |                                 |                                        |                  |                                |                                      |                  |                               |                  |                  | into Categories                                 |
| f Select All Unselect All Invert                                                       | About    | Options    |                                                       |                                 |                                        |                  |                                |                                      |                  |                               |                  |                  | Developed by LMC, Bulgaria                      |
| Biodegradation probability (Biowin 1)<br>Biodegradation probability (Biowin 2)         |          | ^          | Non binder, without OH                                |                                 | 3                                      | 86               | 93                             | 112                                  | 118              | 131                           | 152              | 173              | 191                                             |
| Biodegradation probability (Biowin 5)                                                  |          |            |                                                       |                                 |                                        | <u>^</u>         |                                |                                      |                  |                               |                  | ĩ                |                                                 |
| Biodegradation probability (Biowin 7)                                                  |          |            |                                                       |                                 | ······································ |                  | ······                         | ~00                                  | 0.0              | +~~~~Q <sup>64</sup>          | ~0               | 0                |                                                 |
| Biodegradation ultimate (Biowin 3)                                                     |          |            |                                                       |                                 |                                        |                  |                                | -0-                                  |                  | 6                             | - Com            | 0                |                                                 |
| DNA binding by OECD                                                                    |          |            |                                                       | (72//22)                        | M-0155                                 | M. E.E.E. mar // | M. 1.11                        | M. 0.000267 //                       | A4-0.05          | M-0.001 (l                    | M. 0.000175      | M. 2.24 //       | 1 M 2 27 m = //                                 |
| Estrogen Receptor Binding<br>Hydrolysis half-life (Ka, pH 7)(Hydrowin)                 |          |            |                                                       | (72/123)<br>FRa Antagoni(25/31) | M: 0.156 mg/L<br>M: 10.6 mg/L          | M: 5.55 mg/L     | M: I. I I mg/L                 | W: 0.000207 mg/L                     | M: 0.000236 mg/L | M: 0.981 mg/L<br>M: 8.51 mg/L | M: 0.000175 mg/L | M: 2.24 mg/L     | M: 5.27 mg/E M:                                 |
| Hydrolysis half-life (Ka, pH 8)(Hydrowin)                                              |          |            |                                                       | (24/24)                         |                                        |                  |                                |                                      |                  |                               |                  | M: 0.0681 mg/L   |                                                 |
| Hydrolysis naif-life (Kb, pH 7)(Hydrowin)<br>Hydrolysis half-life (Kb, pH 8)(Hydrowin) |          |            |                                                       | (12/12)                         |                                        |                  | M: 10.7 mg/L                   |                                      | M: 0.000236 mg/L |                               |                  |                  | M: 0.0879 mg/L                                  |
| Hydrolysis half-life (pH 6.5-7.4)                                                      |          |            |                                                       | (26/26)                         | M: 7.66 mg/L                           |                  |                                | Mi 0 221 mg/l                        |                  | M: 0.596 mg/L                 | M: 0.0162 mg/L   | M: 0.000268 mg/L |                                                 |
| Ionization at pH = 1<br>Ionization at pH = 4                                           |          |            |                                                       | (8/8)                           |                                        |                  |                                | M: 0.251 mg/L<br>M: 0.179 mg/L       |                  |                               | W: 0.520 mg/L    |                  |                                                 |
| Ionization at pH = 7.4<br>Ionization at pH = 9                                         |          |            | Differ from targ                                      | atio (19/19)                    |                                        |                  |                                | M: 0.0754 mg/L                       |                  |                               | M: 0.118 mg/L    |                  | 2                                               |
| Protein hinding.by.QASIS                                                               |          | ~          | O All categor                                         | iability (11/11)                | M: 8.74 mg/L                           |                  |                                |                                      |                  |                               |                  | <                |                                                 |
| Options 🖌                                                                              |          |            |                                                       | ponist (17/17)                  |                                        | M: 10.5 mg/L     |                                | M: 0.2 mg/L                          |                  |                               | M: 1.15 mg/L     |                  |                                                 |
| f Select All Unselect All Invert                                                       |          |            | (7) Moderate binder, OH                               | ntagonist vial(13/13)           | M: 15 mg/L                             |                  |                                | Wi. 2.45 Hig/C                       |                  |                               |                  | M: 14.2 mg/L     |                                                 |
| <ul> <li>Documented</li> </ul>                                                         |          |            | (1) Strong binder, NH2 g                              | (10/10)                         |                                        |                  |                                |                                      |                  |                               | M: 10.9 mg/L     |                  |                                                 |
| Observed Mammalian metabolism<br>Observed Microbial metabolism                         |          |            | (26) Strong binder, OH g                              | viability (13/13)               |                                        |                  |                                |                                      | M: 0.00118 mg/L  |                               |                  | M: 5.3 mg/L      | M: 2.67 mg/L                                    |
| Observed Rat In vivo metabolism                                                        |          |            | (22) Very strong binder, (<br>(2) Week binder, NH2 es | edia_blue (2/2)                 |                                        |                  |                                |                                      |                  |                               |                  |                  |                                                 |
| Observed rat liver metabolism with quan<br>Observed Rat Liver S9 metabolism            | titative | 1          | (3) Weak binder, NH2 gr<br>(13) Weak binder, OH gr    | dia bluo (1/1)                  |                                        |                  |                                |                                      |                  |                               |                  |                  | v                                               |
| ✓ Simulated                                                                            |          |            |                                                       |                                 |                                        |                  |                                |                                      |                  |                               |                  |                  | >                                               |
| Autoxidation simulator (alkaline medium)                                               |          |            |                                                       |                                 |                                        |                  | Trend analysis                 | prediction for AC50,                 |                  |                               |                  |                  | Select / filter data                            |
| Dissociation simulator<br>Hydrolysis simulator (acidic)                                |          |            |                                                       |                                 |                                        | Mod              | del equation: AC50 = 0.409 (±0 | A<br>0.285) + 0.953 (±0.0497) * AC50 | 0, log(1/mol/L)  |                               |                  |                  | Subatagoria                                     |
| Hydrolysis simulator (basic)                                                           |          |            |                                                       | $\square$                       |                                        |                  |                                |                                      |                  |                               |                  |                  | Subcategonze                                    |
| in vivo Rat metabolism simulator                                                       |          |            | Selected 49 (23/72)                                   |                                 | 2                                      |                  |                                |                                      |                  | <b>P</b>                      |                  |                  | lark chemicals by WS                            |
| Microbial metabolism simulator<br>Rat liver S9 metabolism simulator                    |          |            | Select different                                      |                                 |                                        |                  |                                | •                                    |                  | •                             |                  | Mark ch          | nemicals by descriptor value                    |
| Skin metabolism simulator                                                              |          | ~          | Remove selected                                       |                                 |                                        |                  |                                |                                      |                  |                               |                  |                  | Mark outliers                                   |
|                                                                                        |          | nesiadais  | jõo -                                                 |                                 |                                        | •                |                                | •                                    |                  |                               |                  | Filter           | points by test conditions                       |
|                                                                                        |          | Statistics |                                                       |                                 | - 0                                    |                  | <u> </u>                       |                                      |                  |                               |                  |                  | lark focused chemical                           |
|                                                                                        |          |            | ◄                                                     | • •                             | 008                                    |                  |                                | "Stron                               | a and v          | erv stro                      | na               |                  | lark locased enemical                           |
|                                                                                        |          |            |                                                       |                                 | <b>3000</b>                            |                  |                                | لمنامط                               | o"               |                               |                  |                  | Mark focused points                             |
|                                                                                        |          |            | 4                                                     |                                 |                                        |                  | ┉┉┈                            | Dinder                               | <u>s vs./</u>    | HCOU da                       |                  | ╪╪╤╤╝╽           | Remove marked data 🗸 🗸                          |
|                                                                                        |          |            | · · · ·                                               | 4 4.5                           | 5                                      | 5.5 6            | 6.5<br>AC50                    | 7 7.5<br>[log(1/mol/L)]              | 8                | 8.5 9                         | 9.5              | 10               | Accept prediction                               |
| 1 Select "Strop                                                                        | na ang   | d ver      | v strong                                              | hinder                          | " cated                                | iories (I        | eft mou                        | ise click                            | and ho           | old "Ctrl                     | " huttor         | 1)               |                                                 |

Select "Strong and very strong binder" categories (left mouse click and hold "Ctrl" button
 The chemicals corresponding to the selected categories are highlighted in green;

## **Types endpoint correlations** Continuous vs. continuous *Correlation results*

- The two AC50 endpoints associated with different type assay have been correlated each other
- Non binders according to Estrogen receptor binding profiler have been eliminated from the correlation
- User can analyse the distribution of remaining ER binders (Very strong, Strong, Moderate and Weak) across selected AC50 endpoint